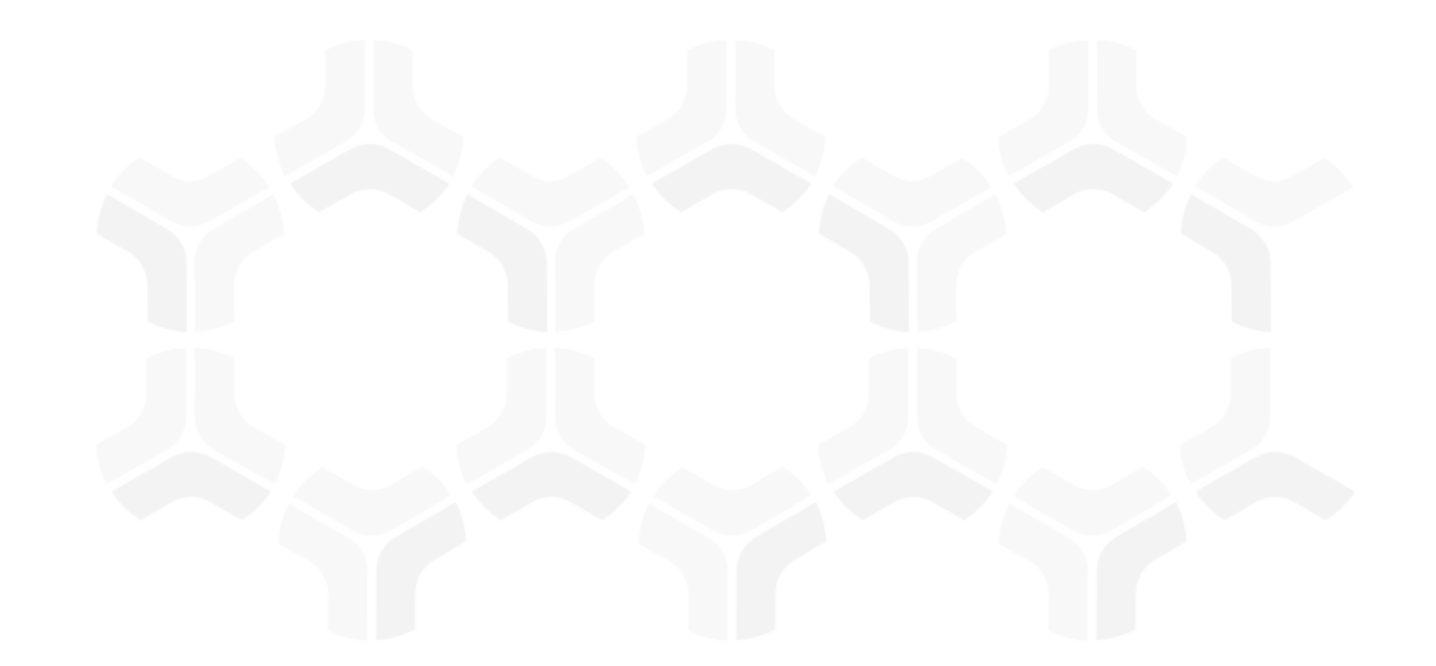

# **Business Continuity Management Module** Baseline Configuration Guide

Document Version: 02.00.02 | December 2018

Rsam © 2018. All rights reserved
Privacy Policy | Terms of Service

## Contents

| About Rsam Baseline Configuration Guides4                                                                                          | ŀ                |
|----------------------------------------------------------------------------------------------------|------------------|
| Baseline Configuration Overview5                                                                                                   | 5                |
| Abbreviations Used in the Document6                                                                                                | )                |
| Administrative Groupings7                                                                                                    | •                |
| BCM Structure                                                                                                    | 3                |
| Processes, BIA, BCM Strategies, Crisis and BCM Tests                                                                               | )                |
| Object Types 1                                                                                                    | 0                |
| Record Types                                                                                                    | 0                |
| Home Page Tabs1                                                                                                    | 3                |
| BCM Workflows                                                                                                    | 4                |
| Workflow Roles1                                                                                                    | 4                |
| BCM Workflows 1                                                                                                    | 6                |
| BCM Profile Workflow       1         Workflow Diagram       1         Workflow States       1         Workflow Buttons       1     | 6<br>6<br>7<br>7 |
| Process Workflow                                                                                                    | 8<br>8<br>9<br>9 |
| BIA Workflow    2      Workflow Diagram    2      Workflow States    2      Workflow Buttons    2                                  | 21<br>22         |
| BCM Strategy Workflow       2         Workflow Diagram       2         Workflow States       2         Workflow Buttons       2    | 4<br>4<br>4      |
| Plan Management Workflow       2         Workflow Diagram       2         Workflow States       2         Workflow Buttons       2 | 25<br>26<br>26   |
| BCM Tests Workflow                                                                                                    | 8                |

| BCM Testing – Plans Exercise Workflow States<br>BCM Tests Workflow Buttons<br>BCM Testing - Plans Exercise Workflow Buttons                                                                | 29<br>30<br>31 |
|----------------------------------------------------------------------------------------------------|----------------|
| Crisis Workflow<br>Workflow Diagram.<br>Crisis Workflow States<br>Crisis – Plans for Execution Workflow States<br>Crisis Workflow Buttons<br>Crisis – Plans for Execution Workflow Buttons |                |
| Data Import                                                                                                    | 36             |
| Importing RTO Records                                                                                                    |                |
| Importing RPO Records                                                                                                    |                |
| Appendix 1: BCM Profile Configuration<br>Creating a BCM Profile                                                                                                    | 37<br>37       |
| Appendix 2: Specialized Attributes in BCM                                                                                                    | 39             |
| Appendix 3: Offline Decision Making                                                                                                    | 41             |
| Appendix 4: User Assignment Options                                                                                                    | 42             |
| Appendix 5: Rsam Documentation.<br>Business Continuity Management Tutorial<br>Online Help                                                                                                  |                |

# **About Rsam Baseline Configuration Guides**

Rsam Baseline Configuration Guides provide you the information needed to understand the predefined configurations for each module. These guides should be referenced to gain a better understanding of how the module is configured and can be used out-of-the-box.

# **Baseline Configuration Overview**

This document describes the baseline configuration and structure for the Rsam Business Continuity Management (BCM) module. The baseline configurations for the BCM module allow users to automate the entire lifecycle of planning, testing, and reporting on BCM activities. This allows you to seamlessly integrate Business Impact Analysis (BIA), test disaster recovery and crisis management plans, identify gaps, remediate issues, and report the state of your business-critical assets. The pre-configured activities help streamline your operations by building a central repository of plans, managing exercises to test those plans, and the ability to track plan execution during a crisis.

The following Administration items have been configured in the BCM module:

- Administrative Groupings
- Structures & Elements
  - Object Types
  - Record Types and Categories
  - Attributes
- Home Page Tabs
- BCM Workflows
  - Workflow States
  - Workflow Buttons
- Import Maps

Information about the preceding configurations will provide a baseline understanding before you start using the *Business Continuity Management Step-by-Step Tutorial* or begin to configure the module to meet your requirements.

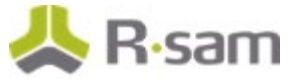

## **Abbreviations Used in the Document**

The following table lists the abbreviations used throughout the document.

| Abbreviation | Expanded Form               |
|--------------|-----------------------------|
| ВСР          | Business Continuity Plan    |
| BIA          | Business Impact Analysis    |
| BP           | Business Process            |
| вро          | Business Process Owner      |
| BU           | Business Unit               |
| ΜΑΟ          | Maximum Allowable Outage    |
| ORM          | Operational Risk Management |
| RPO          | Recovery Point Objective    |
| RTO          | Recovery Time Objective     |

# **Administrative Groupings**

Administrative groupings in Rsam allow you to identify administrative elements that serve a common function and to create logical groupings for them. The administrative elements for BCM module are grouped and can be found in the **Administrative Groupings** page in Rsam. This allows for easier classification and management of the administrative elements associated with the module. In the *Admin* module, you can filter your views to show only the administrative elements from the BCM module by clicking the filter icon **Y**.

| Category Types                    |     |      |        |
|-----------------------------------|-----|------|--------|
|                                   | Add | Edit | Delete |
| Category Type 🔹                   |     |      | 0      |
| Search                            |     |      |        |
| BCM: BCM Profile (for objects)    |     |      |        |
| BCM: Processes                    |     |      |        |
| BCM: BIA                          |     |      |        |
| BCM: BCM Strategies               |     |      |        |
| BCM: Plan Manager                 |     |      |        |
| BCM: BCM Tests                    |     |      |        |
| BCM: BCM Testing Plans Exercise   |     |      |        |
| BCM: Crisis Management            |     |      |        |
| BCM: Crisis Plans for Execution   |     |      |        |
| BCM: BIA Tolerance Levels Library |     |      |        |

The baseline configurations for the BCM module are associated with the Admin Group - **Template – Business Continuity – BCM**.

## **BCM Structure**

All processes, BIAs, strategies, exercises, and crisis details in the BCM module are stored in the Object Type - **Library for Global Records**. Actual plans, testing records, and execution records are stored under different object types for assets, such as Applications, Facilities, Vendors and more.

#### Processes, BIA, BCM Strategies, Crisis and BCM Tests

The following diagram represents the structure.

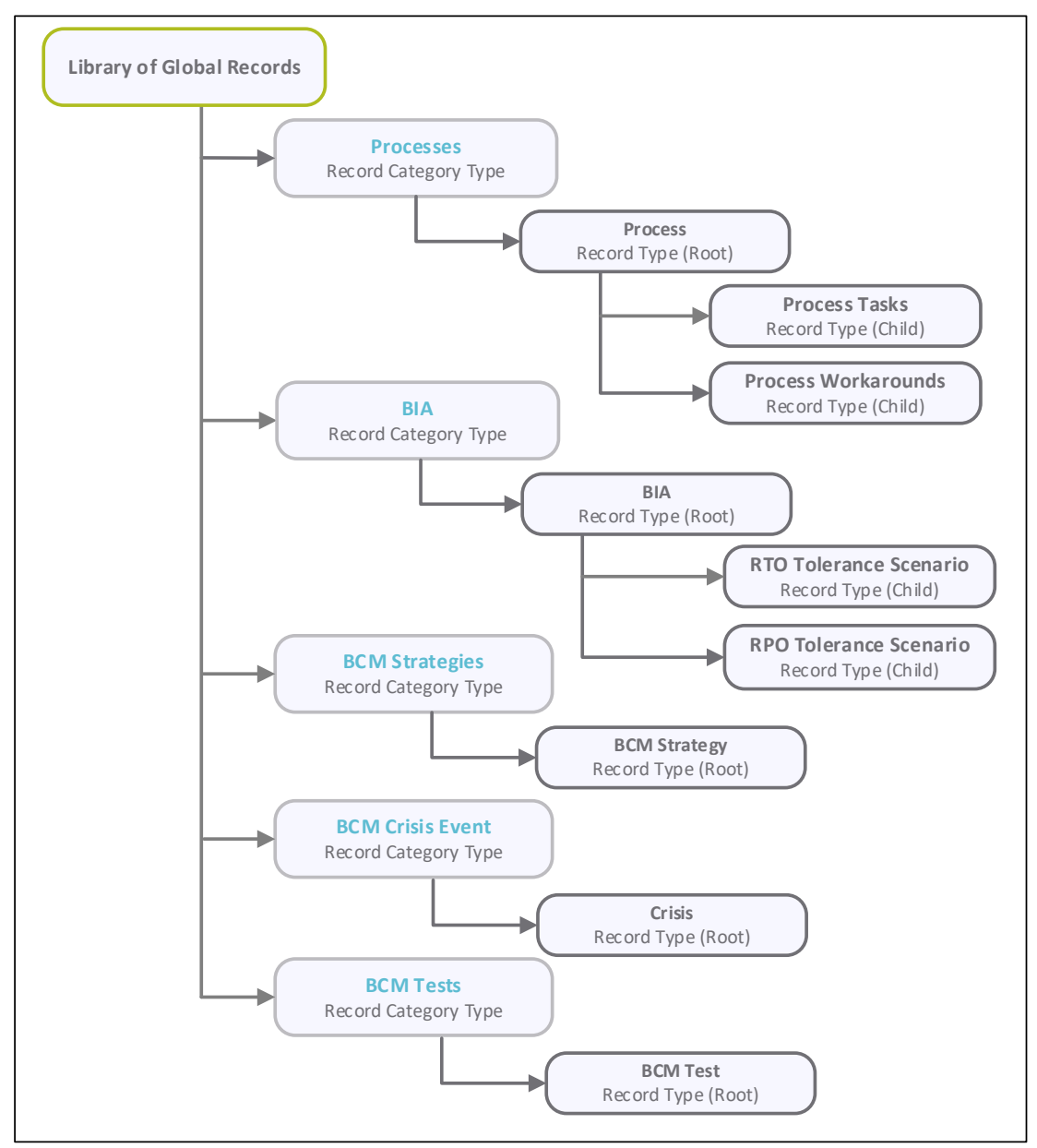

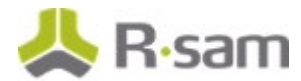

#### **BCM Profile, Plans and Plans for Execution**

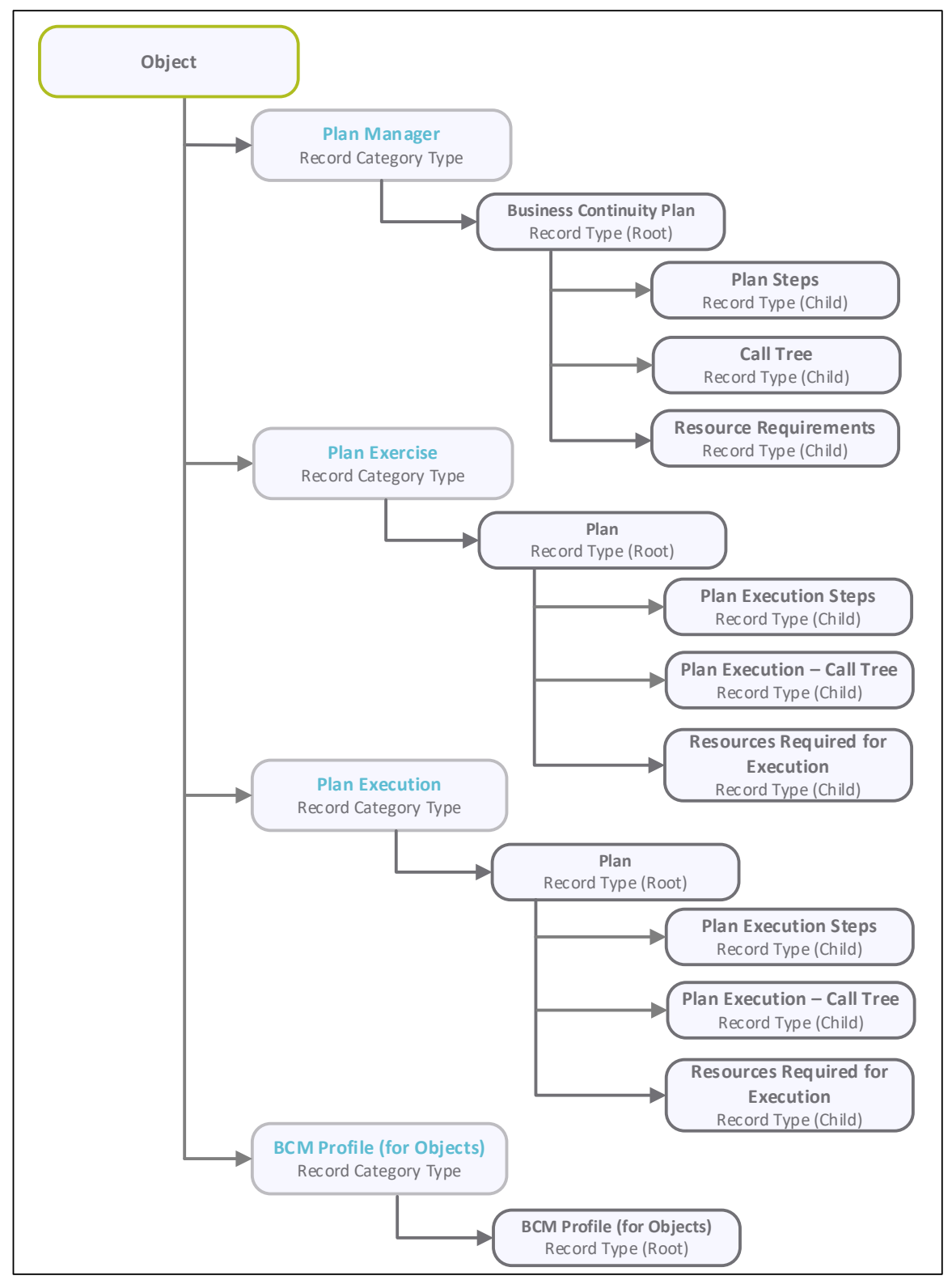

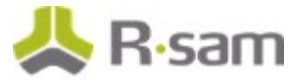

## **Object Types**

The following table lists the Object Types that are pre-configured in the BCM module.

| Object Type                      | Usage                                                                                                    |
|----------------------------------|----------------------------------------------------------------------------------------------------|
| Library for<br>Global<br>Records | Standard library object under which all incident processes, BIAs, and crisis records are stored.                                                                                                    |
| Library for<br>Definitions       | Standard library object that stores all the Business Impact Analysis tolerance scenarios.                                                                                                    |
| Asset<br>Objects                 | A series of standard objects representing various assets are included in the BCM process. Business continuity plans, test executions, and crisis executions are all stored in actual asset objects (such as Applications, Data Centers, Vendors and more). User can control the level of details for their planning and testing though the object definitions. |
| Physical<br>Facility             | A series of standard objects representing each of the facilities are included in the BCM process. Emergency facility plans are stored within these objects. These are also used as part of creating, management, and testing of the BCM plans.                                                                                                    |

## **Record Types**

The following table lists the Record Types that have been pre-configured in the BCM module.

| Record Type            | Usage                                                                                                    |
|------------------------|----------------------------------------------------------------------------------------------------|
| BCM Profile            | A record type representing the BCM metadata of an object. Each object in the BCM scope will have one associated BCM Profile record. BCM Profile represents the BCM metadata, such as RTO, RPO, MAO, Related BCM Strategy, Related Business Continuity Plan (BCP), etc.                                                       |
| Process                | A record representing a business process. Customers who use business processes<br>as a part of their business continuity management should perform a BIA against<br>each applicable process. Processes are also related to upstream and downstream<br>processes, and can have dependencies on assets (such as applications). |
| Process Tasks          | A record representing a major task associated with the process. Each task record represents a part of the process considered in the BCP.                                                                                                    |
| Process<br>Workarounds | A record detailing a workaround method to be executed, if the organization is<br>unable to complete any tasks. Workarounds can be created automatically for each<br>task. These records are for documentation and analysis, and do not contribute to<br>the overall workflow for BCM.                                        |
| Strategy               | A record representing the plan to be used for an asset (object type) in case of a BCM scenario / risk. Each record represents the high-level plan of action for the BCM scenario / risk to be addressed by the associated business continuity plan.                                                                          |

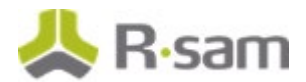

| Record Type                                 | Usage                                                                                                    |  |  |
|---------------------------------------------|----------------------------------------------------------------------------------------------------|--|--|
| Business<br>Continuity Plan                 | A record representing a plan to recover / restore an asset in the case of an even / crisis. Plans are documented for various assets (objects), and consists of one of more plan steps. When a plan is exercised or activated for a crisis, a copy of the plan is created automatically and sent to the Plan Owner.                                                                                                    |  |  |
| Plan Steps                                  | A record representing an individual step within the plan. A collection of steps<br>document what steps should be followed in the event of a crisis. They include step<br>order, instructions, and any necessary attachments required to complete the step.<br>Steps are copied into plan exercise records when plans are tested and copied into<br>plan executions in the event of a crisis.                                              |  |  |
| Call Tree                                   | A record within the BCP, representing the list of individuals, authorities, and teams<br>to be notified when a crisis occurs. Each record should include information, such<br>as whom to be notified, contact details, sequence, and who will initiate the<br>communication.                                                                                                    |  |  |
| Resource<br>Requirements                    | A record within the BCP, representing the list of resources and quantities that will be required during various crisis intervals.                                                                                                    |  |  |
| BCM Tests                                   | A record representing an exercise or test for one or more plans. Exercises can be<br>executed against an individual asset, multiple assets, or all assets supporting<br>selected processes. When a testing starts, plan execution and its child records<br>plan execution steps, Plan Execution - Call Tree, Plan Execution – Resources<br>required are created within each related asset automatically, based on the type of<br>testing. |  |  |
| Crisis                                      | A record representing an individual crisis that invokes a continuity plan. Crisis records are related to assets and / or processes. When a crisis is activated, Rsam automatically generates the plan execution and Plan Execution - Call Tree, Plan Execution – Resources required, and Plan execution steps in each related asset.                                                                                                    |  |  |
| Plan Execution                              | A record representing a plan that is being executed as a part of a crisis or BCP testing. When a crisis/BCP testing is activated, plan execution records are created within the related assets.                                                                                                    |  |  |
| Plan Execution -<br>Call Tree               | A record within the plan execution, representing the list of individuals, authorities,<br>and teams to be notified when a crisis happens. Each record includes information,<br>such as whom to be notified, contact details, sequence, and who should initiate<br>the communication.                                                                                                    |  |  |
| PE – Resources<br>Required for<br>Execution | A record within the plan execution, representing the list of resources and quantities that will be required during the various crisis intervals.                                                                                                    |  |  |
| Plan Execution<br>Steps                     | A record representing an individual step within a plan execution. A collection of steps is followed to complete the notification / response / recovery / restoration of that asset.                                                                                                    |  |  |

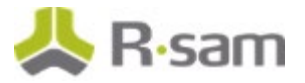

| Record Type                       | Usage                                                                                                    |
|-----------------------------------|----------------------------------------------------------------------------------------------------|
| BIA                               | A record representing a Business Impact Analysis that is being used to assess one<br>or more processes of asset, A BIA consists of a series of scenarios to determine<br>the time-frame threshold by which the related processes and assets will have a<br>significant impact on the organization. This is then used to calculate an RTO and<br>RPO for each related process and/or asset |
| RTO Tolerance<br>Scenario         | A record representing the length of time (in hours) that a process and/or asset can be unavailable before having significant impact on the organization (Recovery Time Objective)                                                                                                    |
| RPO Tolerance<br>Scenario         | A record representing the level of data loss (in hours) that can occur for a process<br>and/or asset before having a significant impact on the organization (Recovery<br>Point Objective)                                                                                                    |
| BIA Tolerance<br>Scenario Library | A record that stores the pre-defined scenarios for use in the BIA. Customers that wish to add / modify / remove from the scenarios considered during a Business Impact Analysis can edit this library.                                                                                                    |

# **Home Page Tabs**

The baseline configuration of the BCM module contains several Home Page tabs. These tabs can be configured for various roles and can be assigned to users to complete tasks. The following table lists the Home Page tabs available in the BCM module.

| Home Page Tab                                                                                                    | Description                                                                                                    |  |  |
|----------------------------------------------------------------------------------------------------|----------------------------------------------------------------------------------------------------|--|--|
| BCM Dashboards<br>& Alerts                                                                                       | rovides charts and status of the most vital records within the business continuity<br>odule. Provides analytical results of the various assets, BCM profile within the<br>ool, and their current adequacy to meet the RTO.                                                                    |  |  |
| BCM Universe                                                                                                    | Provides quick links to all parts of the BCM module.                                                                                                    |  |  |
| Process & BIA Provides access and basic status reporting on documented process and Busin Impact Analysis record. |                                                                                                    |  |  |
| Strategy<br>Management                                                                                           | Provides access to the BCM Strategies and their current workflow status and association with BCPs.                                                                                                    |  |  |
| Plan<br>Management                                                                                               | Provides access to the BCM plans across all assets (Objects). Also provides the status of all plan generation / approval. Displays plans across all assets by current workflow state, asset, type, etc.                                                                                       |  |  |
| Crisis<br>Management                                                                                             | Provides access to the Crisis Records and all plans being actively executed. Also provides an overview of the status of the crisis and at the individual asset plan execution level. Displays crisis across all assets by their current workflow state, asset, type, etc.                     |  |  |
| BCM Test<br>Management                                                                                           | Provides access to the COOP Exercises and all plans being actively tested. Also<br>provides the type of testing, overview status of the testing and at the individual<br>asset plan testing level. Displays exercises across all assets by their current<br>workflow state, asset, type, etc. |  |  |
| Plan Execution<br>Navigator                                                                                      | Provides navigation to all the Crisis plans for execution generated in the system.                                                                                                    |  |  |
| Plan Exercise<br>Navigator                                                                                       | Provide navigation to all BCM test plan exercises generated in the system.                                                                                                    |  |  |

# **BCM Workflows**

This section covers details on the workflow roles and baseline workflows of the different record types in the BCM module.

### **Workflow Roles**

The following table lists the workflow roles to perform tasks associated with various states in the baseline BCM workflows.

**Note:** Sample users for each of these roles are optionally provided with the baseline module installation package.

| User ID            | Workflow<br>Role                      | Related<br>Organizational<br>Roles                                                                        | Related<br>BCM Activities                                                                         | Role Description                                                                                                    |
|--------------------|---------------------------------------|----------------------------------------------------------------------------------------------------|---------------------------------------------------------------------------------------------------|----------------------------------------------------------------------------------------------------|
| r_bcm_<br>manager  | BCM<br>Manager                        | Operational Risk<br>Management<br>(ORM) Team<br>BCM Manager                                               | All BCM Activities                                                                                | Overall authority / head of BCM team<br>and can perform tasks in all states for<br>business continuity. This includes<br>processes, plans, exercises, crisis, and<br>other areas of BCM.                  |
| r_bcm_<br>analyst  | Business<br>Continuity<br>Analyst     | ORM Team<br>BCM Team<br>Member                                                                            | All BCM Activities                                                                                | Assigned to the BCM team members<br>involved in the process, BIA, and other<br>data gathering activities related to BCM<br>and coordinates with Crisis team for<br>the BCM Crisis and testing activities. |
| r_bcm_<br>bpo      | Business<br>Process<br>Owner<br>(BPO) | Organization<br>Business Process<br>Owner<br>Senior Team<br>member involved<br>in the Business<br>Process | Business Process<br>Definition<br>BIA<br>Plan Development                                         | Business Process Owners have visibility<br>into their assigned processes, can edit<br>the process, and create the steps and<br>workarounds.                                                               |
| r_bcm_<br>bpo_exec | BPO<br>Executive                      | Manager or Head<br>of the<br>Department that<br>owns the<br>Business Process                              | Business Process<br>Data Review<br>BIA Review<br>Plan Review Crisis<br>– Plan Execution<br>Review | BPO Executives can review business<br>processes and results of the BIA. They<br>have the authority to accept or reject<br>the information entered for the<br>process.                                     |

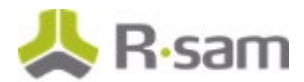

| User ID                        | Workflow<br>Role      | Related<br>Organizational<br>Roles                                                            | Related<br>BCM Activities | Role Description                                                                                                    |
|--------------------------------|-----------------------|-----------------------------------------------------------------------------------------------|---------------------------|----------------------------------------------------------------------------------------------------|
| r_bcm_<br>bia_owne<br>r        | BIA Owner             | ORM Team<br>BCM Team<br>Member                                                                | BIA                       | Assigned to the BIA Owner responsible<br>for completing all details and scope for<br>the BIA and submitting it for review.                                                                                                    |
| r_bcm_<br>bia_revie<br>wer     | BIA<br>Reviewer       | BPO<br>Head of the BU in<br>the scope for the<br>BIA                                          | BIA                       | This role is assigned to the reviewer of<br>the BIA (typically a group of users).<br>The reviewer is responsible for<br>reviewing the owner's input and<br>accepting or rejecting the owner's<br>decision.                                                                  |
| r_bcm_<br>plan_own<br>er       | Plan Owner            | BPO<br>Head of the BU<br>for which the plan<br>is developed                                   | BCM Plan<br>Management    | This role is assigned to the individual<br>or business owner of the asset (object<br>type) for which the plan is created.<br>The owner is responsible for<br>completing all details and submitting it<br>for review to BCM Manager.                                         |
| r_bcm_<br>plan_con<br>tributor | Plan<br>Contributor   | Experienced<br>person in the BU<br>BPO / Head of the<br>BU for which the<br>plan is developed | BCM Plan Building         | This role is assigned to business unit<br>seniors / head who has better<br>understanding of the activities<br>performed during business as usual<br>and unusual situations. Users assigned<br>this role are responsible for building<br>the plan with all required details. |
| r_bcm_<br>crisis_lea<br>der    | Crisis<br>Leader      | BCM Expert /<br>Senior BCM Team<br>Member<br>Affected BU<br>Senior Staff /<br>HoD             | Crisis & BCM<br>Testing   | Assigned to a senior member in the<br>recovery team at the time of crisis.<br>During BCM Testing, the person has<br>full control over the crisis / BCM<br>Testing, including assignment of the<br>Crisis Team Members and execution of<br>all workflow actions.             |
| r_bcm_<br>crisis_tm            | Crisis Team<br>Member | BU Team<br>BCM Co-<br>ordinators<br>Key members of<br>the BU affected<br>by the crisis        | Crisis & BCM<br>Testing   | Assigned to members in the BU, who<br>have a role to play in recovering the<br>business back to normal. These users<br>can see the crisis / BCM testing and<br>plans for execution of tasks assigned to<br>them.                                                            |

In addition to the above roles, the Rsam installation package includes an administrative role, **U**: **Object Administrator**, as well as a sample user for that role, **r\_admin**. This user has access to all record types, object types, workflow states, and workflow buttons across all Rsam baseline modules. Rsam Administrators should take necessary precautions to restrict standard users from accessing Rsam with this administrative role.

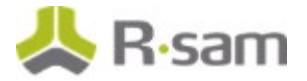

## **BCM Workflows**

This section explains the workflows of the different BCM components.

Before proceeding to the specific workflows, it is recommended that you familiarize yourself with the following Rsam workflow diagram key.

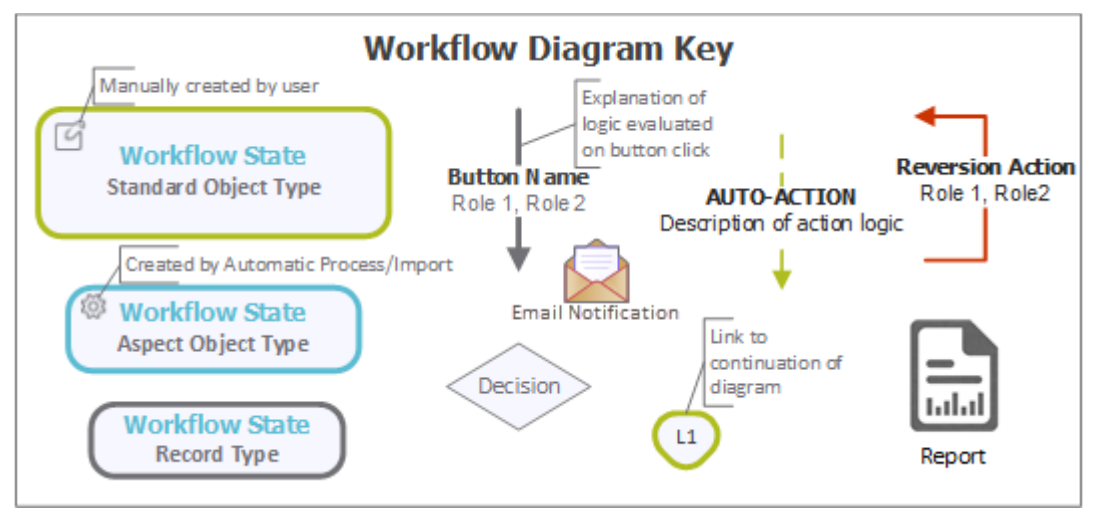

### **BCM Profile Workflow**

This section covers the Workflow diagram, states, and buttons used in the baseline BCM Profile workflow in the BCM module.

### **Workflow Diagram**

The following image shows the BCM Profile workflow.

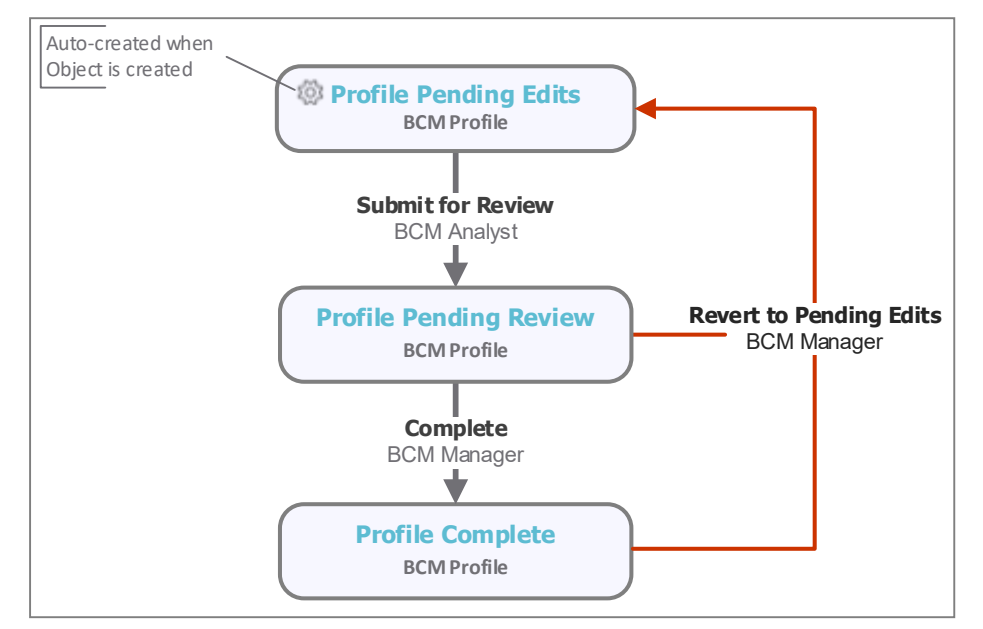

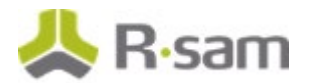

#### **Workflow States**

The following table lists the workflow states for the BCM Profile.

| Workflow State                    | Description                                                                                                    |
|-----------------------------------|----------------------------------------------------------------------------------------------------|
| BCM: Profile<br>Pending Edits     | A BCM Profile starts in the <b>Profile Pending Edits</b> state. The BCM Profile is generated by clicking <b>Generate BCM Profile</b> . When the Profile is in this state, the user can update the BIA, BCM Strategy, and Plan details by clicking <b>Update BCM Data</b> . |
| BCM: Profile<br>Pending<br>Review | In this state, a BCM Manager reviews details of the BCM Profile and can move it to the next state - <b>Profile Complete</b> .                                                                                                    |
| BCM: Profile<br>Complete          | This is the final state for the BCM Profile record. The record remains in this state until the <i>BCM Manager</i> or <i>Object Administrator</i> moves the record back to <b>Profile Pending Edits</b> state.                                                              |

#### **Workflow Buttons**

The following table buttons available in the various states of the baseline Profile workflow.

| Button                                       | Available to                                       | Notification | Description                                                                                                    |
|----------------------------------------------|----------------------------------------------------|--------------|----------------------------------------------------------------------------------------------------|
| BCM: Profile -<br>Submit for Review          | BCM Analyst<br>Object Administrator                | Yes          | Available in the <b>Profile Pending Edits</b><br>state. Clicking this button moves the<br>workflow state to <b>Profile Pending Review</b> .                                                                                                    |
| BCM: Profile -<br>Complete                   | BCM Manager                                        | Yes          | Available in the <b>Profile Pending Review</b><br>state. Clicking this button moves the<br>workflow state to <b>Profile Complete</b> .                                                                                                    |
| BCM: Profile -<br>Revert to Pending<br>Edits | BCM Manager                                        | Yes          | Available in the <b>Profile Pending Review</b><br>state. Clicking this button moves the<br>workflow state to <b>Profile Pending Edits</b> .                                                                                                    |
| BCM: Profile -<br>Update BCM Data            | BCM Analyst<br>Object Administrator<br>BCM Manager | No           | <ul> <li>Available in the <b>Profile Pending Review</b> state. Clicking this button fetches the following information from related BIA and Related Strategies records:</li> <li>RTO, RPO, MAO from related BIA record (updated only if the RTO, RPO, MAO values are unanswered in the Profile record)</li> <li>Associated BCPs</li> </ul> |

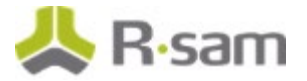

## **Process Workflow**

This section covers the Workflow diagram, states, and buttons used in the Process workflow in the BCM module.

### **Workflow Diagram**

The following image shows the Business Process workflow.

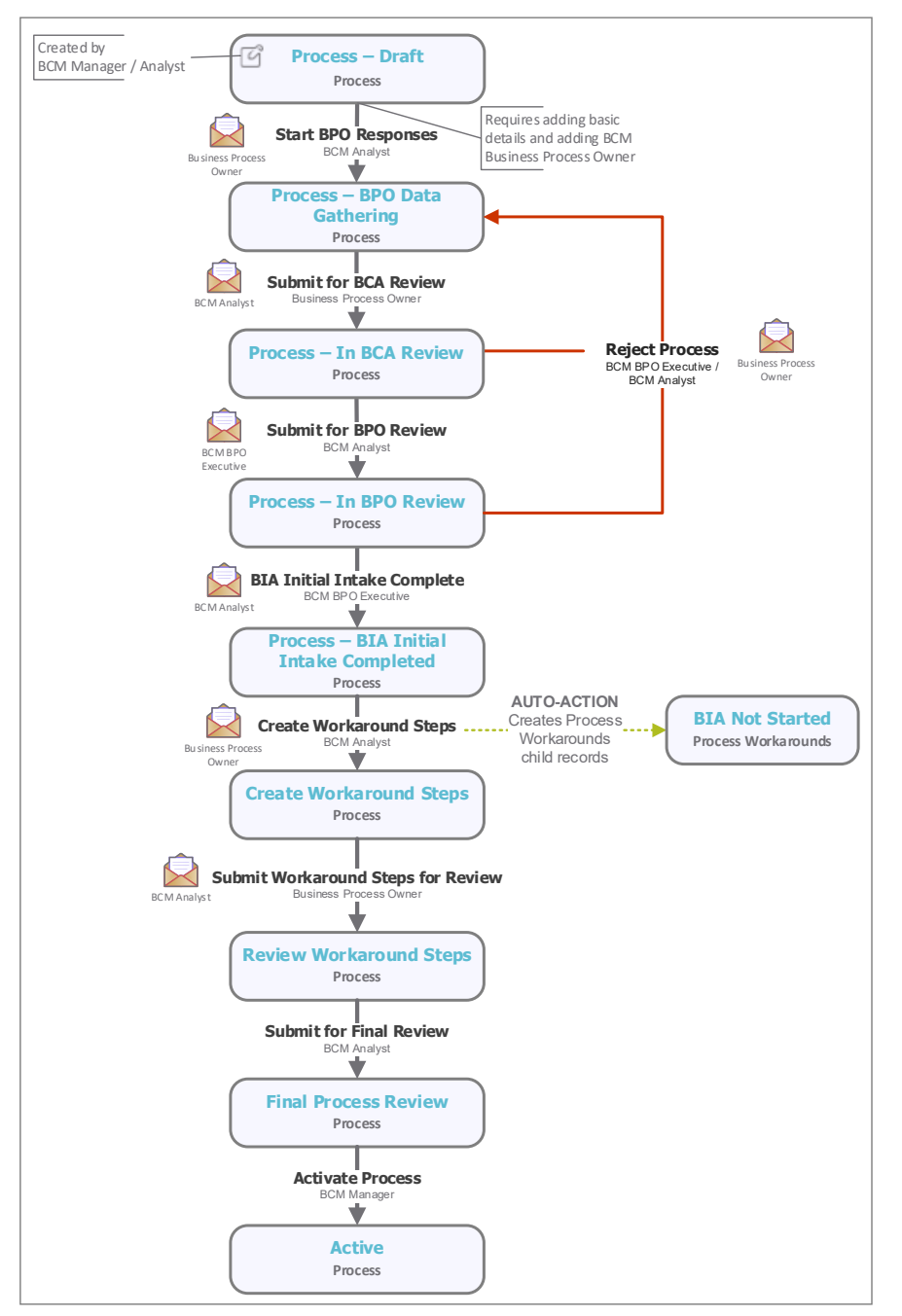

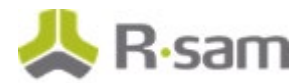

#### **Workflow States**

The following table lists the workflow states associated with the baseline Process workflow.

| Workflow State                               | Description                                                                                                    |
|----------------------------------------------|----------------------------------------------------------------------------------------------------|
| BCM: Process -Draft                          | Business processes start in the <b>Process – Draft</b> state. Generally, the complete inventory of processes is defined and remains in this workflow state until the process is moved to the <b>Process – BPO Data Gathering</b> state. |
| BCM: Process - BPO<br>Data Gathering         | In this state, a <i>BPO</i> provides all details of the processes, including upstream and downstream processes and dependent assets.                                                                                                    |
| BCM: Process - In BCA<br>Review              | In this state, with all details in place, a <i>BCM Analyst</i> reviews the information and provides additional details, if required.                                                                                                    |
| BCM: Process - Create<br>Workaround Steps    | In this state, a <i>Business Process Owner</i> creates and submits the workaround steps for each of the process steps.                                                                                                    |
| BCM: Process -<br>Review Workaround<br>Steps | In this state, a <i>Reviewer</i> reviews the information and accepts or rejects the workaround steps.                                                                                                    |
| BCM: Process - Final<br>Process Review       | In this state, a <i>BCM Analyst</i> performs a final review and activates the process.                                                                                                    |
| BCM: Process - Active                        | This is the final workflow state for the process.                                                                                                    |

#### **Workflow Buttons**

The following table lists the buttons available in the various states of the baseline Process workflow.

| Button                                           | Available to                 | Notification | Description                                                                                                    |
|--------------------------------------------------|------------------------------|--------------|----------------------------------------------------------------------------------------------------|
| BCM: Process -<br>Start BPO<br>Responses         | BCM Analyst<br>BCM Manager   | Yes          | Available in the <b>Draft</b> state. Clicking this button moves the process to the <b>Process – BPO Data Gathering</b> state.                         |
| BCM: Process -<br>Submit for BCA<br>Review       | BPO<br>BPO Manager           | Yes          | Available in the <b>BPO Data Gathering</b> state.<br>Clicking this button moves the process to the<br><b>Process – In BCA Review</b> state.           |
| BCM: Process -<br>Submit for BPO<br>Review       | BCM Analyst<br>BCM Manager   | Yes          | Available in the <b>In BCA Review</b> state. Clicking this button moves the process to the <b>Process</b> – <b>In BPO Review</b> state.               |
| BCM: Process -<br>BIA Initial Intake<br>Complete | BPO Executive<br>BPO Manager | Yes          | Available in the <b>In BPO Review</b> state. Clicking this button moves the process to the <b>Process</b> – <b>BIA Initial Intake Complete</b> state. |

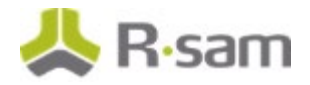

| Button                                                      | Available to                                       | Notification | Description                                                                                                    |
|-------------------------------------------------------------|----------------------------------------------------|--------------|----------------------------------------------------------------------------------------------------|
| BCM: Process -<br>Generate /<br>Rebuild<br>Workaround Steps | SME<br>BCM Analyst<br>BPO<br>BCM Manager           | No           | Available in the Draft, BPO Data Gathering, In<br>BCA Review, In BPO Review, BIA Initial<br>Intake Complete, Create Workaround Steps,<br>Review Workaround Steps states. This button<br>generates the workaround steps for the process.                                                                                                    |
| BCM: Process -<br>Create<br>Workaround Steps                | BCM Analyst<br>BCM Manager                         | Yes          | Available in the <b>Process – BIA Initial Intake</b><br><b>Complete</b> state. Clicking this button moves the<br>process to the <b>Process – Creating Workaround</b><br><b>Steps</b> state.                                                                                                    |
| BCM: Process -<br>Submit<br>Workaround Steps<br>for Review  | BPO<br>BPO Manager                                 | Yes          | Available in the <b>Create Workaround Steps</b> state.<br>Clicking this button moves the process to the<br><b>Process – Review Workaround Steps</b> state.                                                                                                    |
| BCM: Process -<br>Submit for Final<br>Review                | BCM Analyst<br>BCM Manager                         | No           | Available in the <b>Process – Review Workaround</b><br><b>Steps</b> state. Clicking this button moves the<br>process to the <b>Process – Final Process Review</b><br>state.                                                                                                    |
| BCM: Process -<br>Activate Process                          | BCM Analyst<br>BCM Manager                         | No           | Available in the <b>Process – Final Process Review</b> state. Clicking this button moves the process to the <b>Process – Active</b> state.                                                                                                    |
| BCM: Process -<br>Revert to Creating<br>Workaround Steps    | BCM Analyst<br>BCM Manager                         | Yes          | Available in the <b>Review Workaround Steps</b> ,<br><b>Final Process Review</b> , and <b>Active</b> states.<br>Clicking this button moves the process to the<br><b>Process – Creating Workaround Steps</b> state.                                                                                                    |
| BCM: Process -<br>Process Rejected                          | BCM Analyst<br>BCM Manager<br>BPO Executive        | Yes          | Available in the <b>In BCA Review</b> and <b>In BPO</b><br><b>Review</b> states. Clicking this button moves the<br>process to the <b>Process – BPO Data Gathering</b><br>state.                                                                                                    |
| BCM: Process -<br>Revert to Draft                           | BCM Manager                                        | Yes          | Available in the <b>BPO Data Gathering</b> , <b>In BCA</b><br><b>Review</b> , <b>In BPO Review</b> , <b>BIA Initial Intake</b><br><b>Complete</b> , <b>Create Workaround Steps</b> , <b>Review</b><br><b>Workaround Steps</b> , <b>Final Process Review</b> , and<br><b>Active</b> states. Clicking this button moves the<br>process to the <b>Process</b> – <b>Draft</b> state. |
| BCM: Process -<br>Update<br>RTO/RPO/MAO                     | BCM Analyst<br>BPO<br>BCM Manager<br>BPO Executive | No           | Available in the Draft, BPO Data Gathering, In<br>BCA Review, In BPO Review, BIA Initial<br>Intake Complete, Create Workaround Steps,<br>Review Workaround Steps, and Final Process<br>Review states. This button recalculates the<br>RTO/RPO ratings.                                                                                                    |

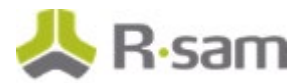

## **BIA Workflow**

This section covers the Workflow diagram, states, and buttons used in the BIA workflow in the BCM module.

#### **Workflow Diagram**

The following image shows the baseline BIA workflow.

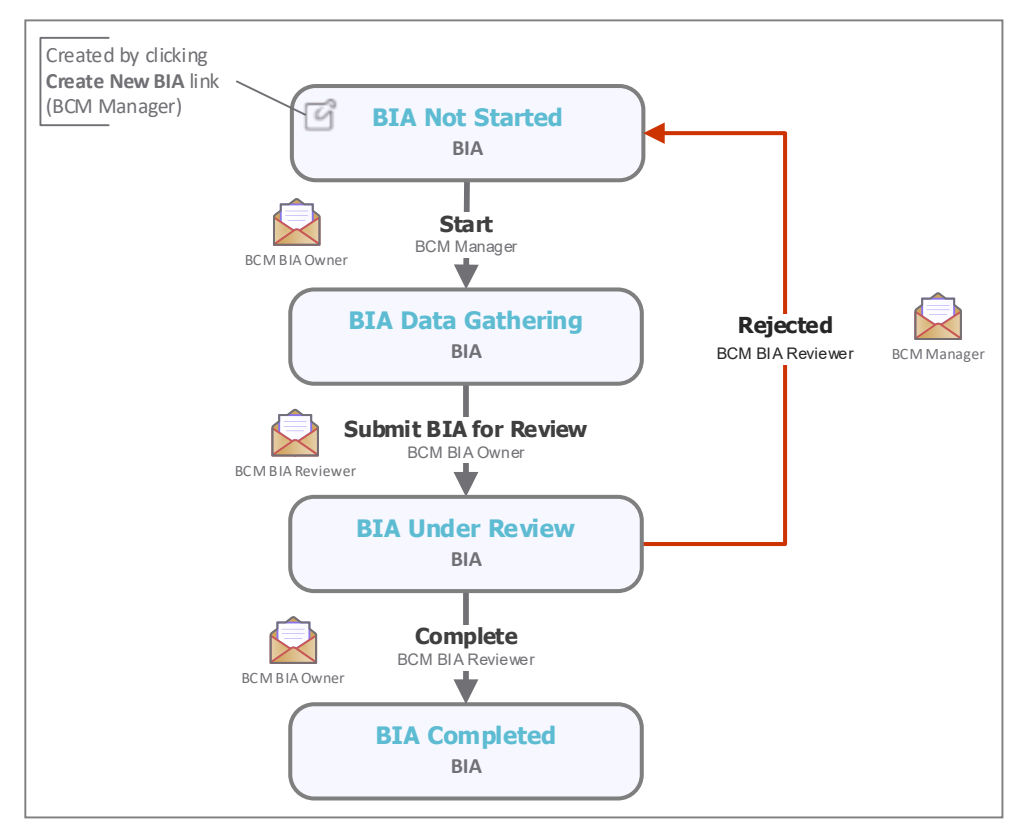

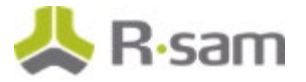

#### **Workflow States**

The following table lists the workflow states associated with the baseline BIA workflow.

| Workflow State             | Description                                                                                                    |
|----------------------------|----------------------------------------------------------------------------------------------------|
| BCM: BIA Not<br>Started    | A BIA starts in this workflow state and remains in this state until the owner moves the BIA to the <b>BIA Data Gathering</b> state.                                          |
| BCM: BIA Data<br>Gathering | The owner provides details about the BIA, sets the scope, related processes and / or related assets.                                                                         |
| BCM: BIA Under<br>Review   | In this state, a <i>Reviewer</i> reviews the BIA and accepts or rejects the BIA.                                                                                             |
| BCM: BIA<br>Completed      | A BIA moves to this state when it is approved. In this state, the results are calculated (RTO/RPO/MAO) and the values are pushed to the related processes or related assets. |

#### **Workflow Buttons**

The following table lists the buttons available in the various states of the baseline BIA workflow.

| Button                                                       | Available To | Notification | Description                                                                                                    |
|--------------------------------------------------------------|--------------|--------------|----------------------------------------------------------------------------------------------------|
| BCM: BIA - Pull<br>All Relationships<br>from<br>Dependencies | N/A          | No           | Available in the <b>BIA Not Started</b> and <b>BIA Data</b><br><b>Gathering</b> states. Clicking this button executes the<br>process of associating the BIA with all assets, based<br>on the selected processes.                 |
| BCM: BIA - Pull<br>Related<br>Applications                   | N/A          | No           | Available in the <b>BIA Not Started</b> and <b>BIA Data</b><br><b>Gathering</b> states. Clicking this button executes the<br>process of associating the BIA with all dependent<br>applications, based on the selected processes. |
| BCM: BIA - Pull<br>Related Hosts                             | N/A          | No           | Available in the <b>BIA Not Started</b> and <b>BIA Data</b><br><b>Gathering</b> states. Clicking this button executes the<br>process of associating the BIA with all dependent<br>hosts, based on the selected applications.     |
| BCM: BIA - Pull<br>Related<br>Databases                      | N/A          | No           | Available in the <b>BIA Not Started</b> and <b>BIA Data</b><br><b>Gathering</b> states. Clicking this button executes the<br>process of associating the BIA with all dependent<br>databases, based on the selected processes.    |
| BCM: BIA - Pull<br>Related Facilities                        | N/A          | No           | Available in the <b>BIA Not Started</b> and <b>BIA Data</b><br><b>Gathering</b> states. Clicking this button executes the<br>process of associating the BIA with all dependent<br>facilities, based on the selected processes.   |

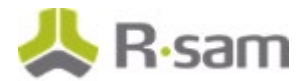

| Button                                              | Available To                | Notification | Description                                                                                                    |
|-----------------------------------------------------|-----------------------------|--------------|----------------------------------------------------------------------------------------------------|
| BCM: BIA - Pull<br>Related Vendors                  | N/A                         | No           | Available in the <b>BIA Not Started</b> and <b>BIA Data</b><br><b>Gathering</b> states. Clicking this button executes the<br>process of associating the BIA with all dependent<br>vendors, based on the selected processes.         |
| BCM: BIA - Pull<br>Related Medical<br>Devices       | N/A                         | No           | Available in the <b>BIA Not Started</b> and <b>BIA Data</b><br><b>Gathering</b> states. Clicking this button executes the<br>process of associating the BIA with all dependent<br>medical devices, based on the selected processes. |
| BCM: BIA - Pull<br>Related People                   | N/A                         | No           | Available in the <b>BIA Not Started</b> and <b>BIA Data</b><br><b>Gathering</b> states. Clicking this button manually<br>executes the process of associating the BIA with all<br>related people based on the selected processes.    |
| BCM: BIA – Start                                    | BIA Owner<br>BCM Manager    | Yes          | Available in the <b>BIA Not Started</b> state. Clicking this<br>button moves the BIA workflow to the <b>Data</b><br><b>Gathering</b> state and starts the BIA process.                                                              |
| BCM: BIA –<br>Submit BIA for<br>Review              | BIA Owner<br>BCM Manager    | Yes          | Available in the <b>BIA Data Gathering</b> state. Clicking this button signifies that the assessment is complete and moves the BIA to the <b>BIA Under Review</b> state.                                                            |
| BCM: BIA –<br>Complete                              | BIA Reviewer<br>BCM Manager | Yes          | Available in the <b>BIA Under Review</b> state. Clicking this button signifies that the reviewer has validated that the BIA is complete.                                                                                            |
| BCM: BIA -<br>Revert to Not<br>Started              | BIA Reviewer<br>BCM Manager | Yes          | Available in the <b>BIA Data Gathering</b> , <b>BIA Under</b><br><b>Review</b> , and <b>BIA Complete</b> states. Clicking this<br>button moves the BIA workflow to the <b>BIA Not</b><br><b>Started</b> state.                      |
| BCM: BIA -<br>Recalculate BIA<br>RTO/RPO            | BIA Owner<br>BCM Manager    | No           | Available in the <b>BIA Not Started</b> and <b>BIA Data</b><br><b>Gathering</b> states. This button recalculates BIA RTO<br>and RPO values, based on the selected scenarios.                                                        |
| BCM: BIA<br>Tolerance -<br>Calculate BIA<br>Ratings | BIA Owner<br>BCM Manager    | No           | Clicking this button calculates various BIA ratings,<br>based on the scenarios.                                                                                                    |
| BCM: BIA<br>Tolerance -<br>Update                   | BIA Owner<br>BCM Manager    | No           | Clicking this button updates the RTO Tolerance<br>Scenario and RPO Tolerance Scenario records.                                                                                                    |
| BCM: BIA<br>Tolerance - Save<br>& Close             | BIA Owner<br>BCM Manager    | No           | Clicking this button saves the BIA ratings and closes<br>the RTO Tolerance Scenario and RPO Tolerance<br>Scenario records.                                                                                                    |

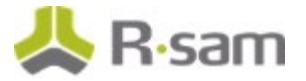

## **BCM Strategy Workflow**

This section covers the Workflow diagram, states, and buttons used in the BCM Strategy workflow in the BCM module.

### **Workflow Diagram**

The following image shows the BCM Strategy workflow.

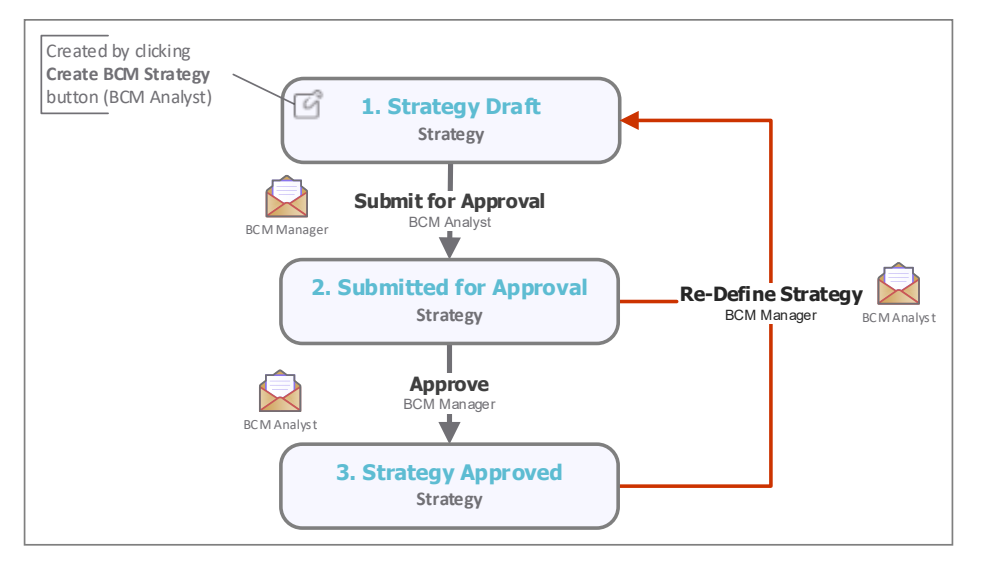

#### **Workflow States**

The following table lists the workflow states associated with the BCM Strategy workflow.

| Workflow State                               | Description                                                                                                    |
|----------------------------------------------|----------------------------------------------------------------------------------------------------|
| BCM: Strategy -<br>Strategy Draft            | A BCM strategy starts in this workflow state and remains in this state until the <i>BCM Analyst</i> submits it to the <i>BCM Manager</i> for review and approval.                                                                                                    |
| BCM: Strategy -<br>Submitted for<br>Approval | When the BCM strategy is submitted for review and approval, it goes through a review process by the <i>BCM Manager</i> , who can approve or reject the strategy. If approved the strategy moves to the <b>Strategy Approved</b> state. If rejected, the record moves to <b>Strategy Draft</b> state. |
| BCM: Strategy -<br>Strategy Approved         | After approval, the strategy remains in this state till the <i>BCM Manager</i> moves the record to <b>Strategy Draft</b> state, if required.                                                                                                    |

#### **Workflow Buttons**

The following table lists the buttons available in the various states of the BCM Strategy workflow.

| Button                                    | Available to | Notification | Description                                                                                                    |
|-------------------------------------------|--------------|--------------|----------------------------------------------------------------------------------------------------|
| BCM: Strategy -<br>Submit for<br>Approval | BCM Analyst  | Yes          | Available in the <b>Strategy – Strategy Draft</b> state. In this state, a <i>BCM Analyst</i> submits the strategy for <i>BCM Manager</i> review and approval. |

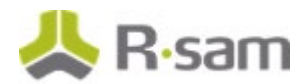

| Button          | Available to | Notification | Description                                           |
|-----------------|--------------|--------------|-------------------------------------------------------|
| BCM: Strategy - | ВСМ          | Yes          | Available in the Strategy – Submitted for Approval    |
| Strategy        | Manager      |              | state. BCM Manager approves the strategy and it moves |
| Approved        |              |              | to Strategy – Strategy Approved state.                |
| BCM: Strategy - | ВСМ          | Yes          | Available in the Strategy – Submitted for Approval    |
| Re-Define       | Manager      |              | state. Clicking this button moves the strategy to the |
| Strategy        |              |              | Strategy – Strategy Draft state.                      |

## **Plan Management Workflow**

This section covers the Workflow diagram, states, and buttons used in the Plan workflow.

#### **Workflow Diagram**

The following image shows the baseline Plan workflow.

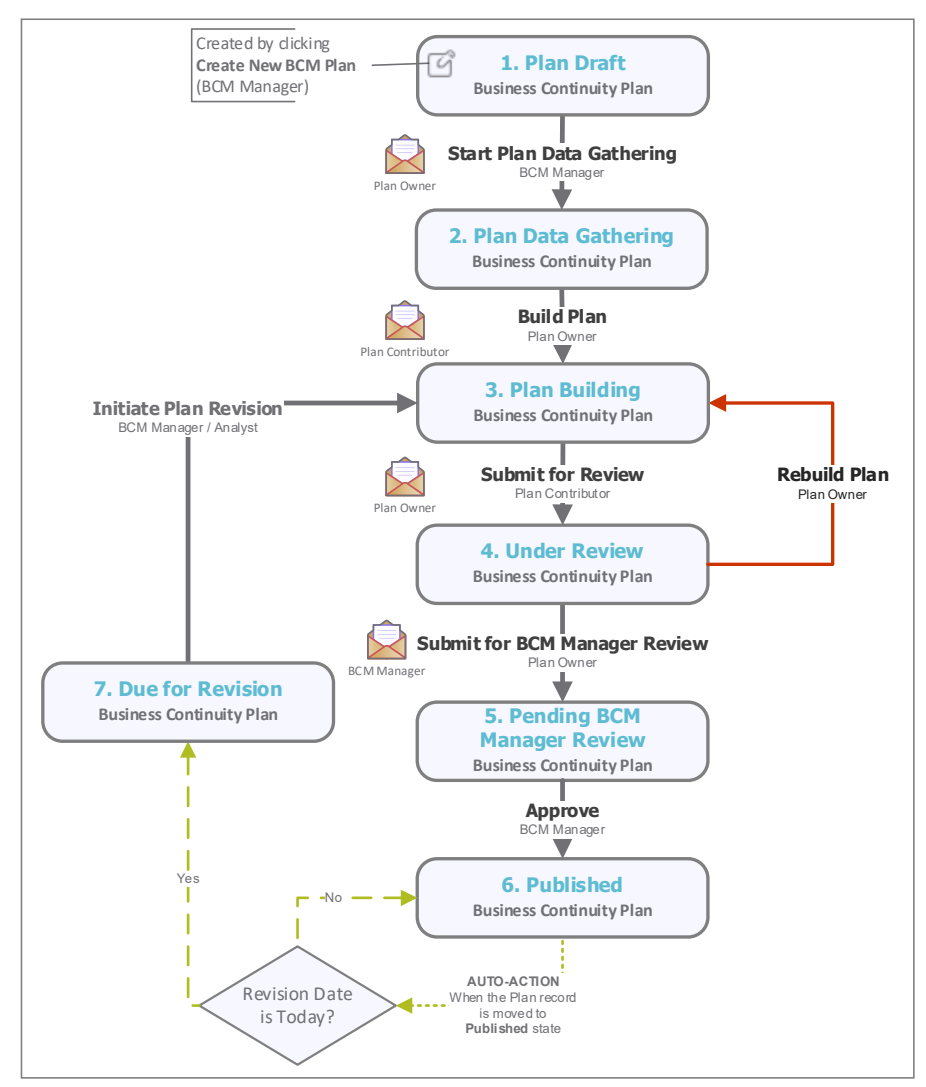

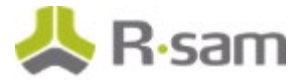

#### **Workflow States**

The following table lists the workflow states associated with the baseline Plan workflow.

| Workflow State                                  | Description                                                                                                    |
|-------------------------------------------------|----------------------------------------------------------------------------------------------------|
| BCM: Plan –<br>Draft                            | A BCM plan starts in this workflow state and remains in this state until the <i>BCM</i><br><i>Manager</i> submits it to <i>Plan Owner</i> for data gathering and building the plan with all required information.                                                                                                    |
| BCM: Plan –<br>Data<br>Gathering                | The <i>Plan Owner</i> provides information about the plan and assigns the plan contributors to provide more technical information about the task to be performed, as part of the plan.                                                                                                    |
| BCM: Plan –<br>Build Plan                       | The Plan will be built by the plan contributors by pulling the associated BIA data,<br>Process Task, and workaround information from related records. <i>Plan Contributors</i><br>should submit the plan for review after adding plan information, such as resources<br>required to execute the plan, steps to be followed, individuals / authorities to be<br>informed. |
| BCM: Plan –<br>Under Review                     | After submission for approval, a plan goes through a review process by the <i>Plan Owner</i> . Here the <i>Plan Owner</i> can accept or reject the plan. If accepted, the plan will be submitted to the <i>BCM Manager</i> for next level of approval.                                                                                                    |
| BCM: Plan –<br>Pending BCM<br>Manager<br>Review | After submission for approval, the <i>BCM Manager</i> can review the plan and accept or reject the plan. If the plan is accepted, the plan moves to the <b>Published</b> state.                                                                                                    |
| BCM: Plan –<br>Published                        | Once a plan is approved, it remains in the <b>Published</b> state and can be used as a part of an exercise or crisis.                                                                                                    |
| BCM: Plan –<br>Due for<br>Revision              | If a plan revision date is associated with the plan, it will auto-expire after the expiration date passes. Here the <i>BCM Manager</i> or <i>BCM Analyst</i> can initiate the plan revision.                                                                                                    |

### **Workflow Buttons**

The following table lists the buttons available in the various states of the baseline Plan workflow.

| Button                                         | Available to                    | Notification | Description                                                                                                    |
|------------------------------------------------|---------------------------------|--------------|----------------------------------------------------------------------------------------------------|
| BCM: Plan – Start<br>Data Gathering            | BCM Manager<br>BCM Analyst      | Yes          | Available in the <b>Plan – Draft</b> state. Clicking this button submits the plan to <i>Plan Owner</i> for further data gathering and plan building.         |
| BCM: Plan – Build<br>Plan                      | Plan Owner<br>BCM Manager       | Yes          | Available in the <b>Plan – Data Gathering</b> state.<br>Clicking this button submits the plan to <i>Plan</i><br><i>Contributors</i> for developing the plan. |
| BCM: Plan - Pull<br>the Associated<br>BIA Data | Plan Contributor<br>BCM Manager | No           | Available in the <b>Plan – Build Plan</b> state. Clicking this button will pull the BIA information related to the Object under which the plan is created.   |
| BCM: Plan -<br>Submit for Review               | Plan Contributor<br>BCM Manager | Yes          | Available in the <b>Plan – Build Plan</b> state. Clicking this button submits a plan to <i>Plan Owner</i> for review.                                        |

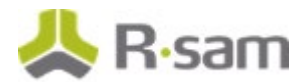

| Button                                                 | Available to               | Notification | Description                                                                                                    |
|--------------------------------------------------------|----------------------------|--------------|----------------------------------------------------------------------------------------------------|
| BCM: Plan –<br>Submit for BCM<br>Manager Review        | Plan Owner<br>BCM Manager  | Yes          | Available in the <b>Plan – Under Review</b> state.<br>Clicking this button approves the plan and moves it<br>to the <b>Plan – Pending BCM Manager Review</b><br>state.                                                                                                    |
| BCM: Plan –<br>Rebuild Plan<br>(Under Review)          | Plan Owner                 | Yes          | Available in the <b>Plan – Under Review</b> state.<br>Clicking this button rejects the plan and moves it<br>to the <b>Plan – Build Plan</b> state.                                                                                                    |
| BCM: Plan –<br>Rejected (BCM<br>Manager Review)        | BCM Manager                | Yes          | Available in the <b>Plan – Pending BCM Manager</b><br><b>Review</b> state. Clicking this button rejects the plan<br>and moves it to the <b>Plan – Build Plan</b> state.                                                                                                    |
| BCM: Plan – Plan<br>Approved                           | BCM Manager                | Yes          | Available in the <b>Plan – Pending BCM Manager</b><br><b>Review</b> state. Clicking this button approves the<br>plan and moves it to the <b>Plan - Published</b> state.                                                                                                    |
| BCM: Plan - Revert<br>to Draft                         | BCM Manager                | Yes          | Available in the <b>Plan – Build Plan</b> , <b>Plan – Under</b><br><b>Review</b> , and <b>Plan – Pending BCM Manager</b><br><b>review</b> states. Clicking this button reverts the<br>plan to <b>Plan – In Draft</b> state.                                                                                                  |
| BCM: Plan –<br>Initiate Plan<br>Revision               | BCM Manager<br>BCM Analyst | Yes          | Available in the <b>Plan – Published</b> and <b>Plan –</b><br><b>Due for revision</b> state. Clicking this button<br>initiates the plan revision.                                                                                                    |
| BCM: Plan -<br>Generate Plan<br>Exercise               | BCM Manager                | No           | Available in the <b>Published</b> state. Clicking this<br>button generates exercises from the selected plan.<br>This happens automatically during an Exercise.<br>However, managers can invoke this by clicking this<br>button.                                                                                              |
| BCM: Plan -<br>Generate Plan<br>Execution              | BCM Manager                | No           | Available in <b>Published</b> state. Clicking this button<br>generates crisis recovery records from the selected<br>plan. This happens automatically during a Crisis<br>and managers can also click this button manually.                                                                                                    |
| BCM: Plan – Copy<br>Related Process<br>Task            | Plan Contributor           | No           | Clicking this button copies the Related Process,<br>process steps, and adds them as plan steps in the<br>Plan record.                                                                                                    |
| BCM: Plan – Copy<br>Related Process<br>Workaround      | Plan Contributor           | No           | Clicking this button copies the Related Process,<br>process workarounds and adds them as plan steps<br>in the Plan record.                                                                                                    |
| BCM: Plan –<br>Calculate Plan<br>Execution<br>Duration | BCM Manager                | No           | Clicking this button calculates the best-case<br>execution time and worst-case execution time for<br>the plan.                                                                                                    |
| BCM: Plan – Plan<br>vs RTO validation                  | BCM Manager                | No           | Clicking this button validates the plan execution<br>duration time against the RTO of the Object, under<br>which the plan is created. If the Plan execution<br>duration is greater than the RTO value, then the<br>Plan Efficiency is updated to <b>Inadequate</b> , else<br>Plan efficiency is updated to <b>Adequate</b> . |

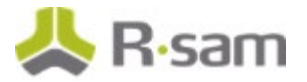

## **BCM Tests Workflow**

This section covers the Workflow diagram, states, and buttons used in the BCM Tests workflow in the BCM module.

**Note:** The Admin names for Workflow states / buttons, starting with **BCM Event** are used in both BCP Testing and Crisis record types. States / buttons exclusive to BCM Tests have the Admin names starting with **BCM Testing**.

#### **Workflow Diagram**

The following image shows the baseline BCM Tests workflow.

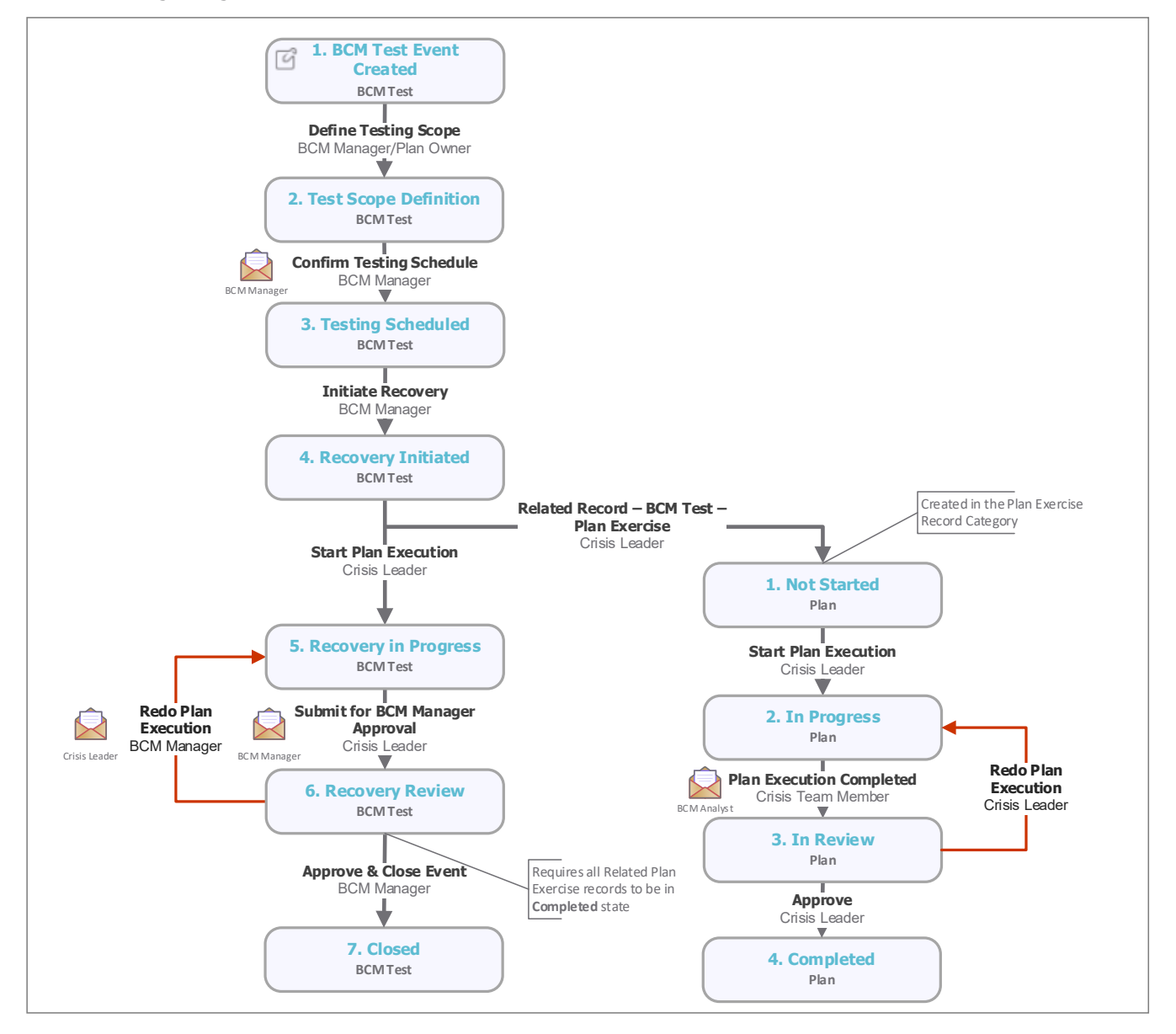

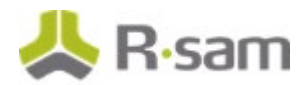

#### **BCM Tests Workflow States**

The following table lists the workflow states associated with the baseline BCP Testing workflow.

| Workflow State                                    | Description                                                                                                    |
|---------------------------------------------------|----------------------------------------------------------------------------------------------------|
| BCM: BCM<br>Testing –Test<br>Event Created        | A BCP Testing starts in this workflow state and remains in this state until the <i>BCM</i><br><i>Analyst</i> starts the scope definition and test scheduling process. Here the Analyst can<br>provide the basic details about the testing.                                                                           |
| BCM: BCM<br>Testing – Test<br>Scope<br>Definition | In this state, the <i>BCM Manager</i> provides the remaining details / scoping information. When all information is provided, the <i>BCM Manager</i> declares that the scoping and scheduling is complete.                                                                                                    |
| BCM: BCM<br>Testing –<br>Testing<br>Scheduled     | The record is scheduled for testing in this state and waits till the scheduled date to start the exercise. Once all members are prepared for the testing, the <i>Crisis Leader</i> can start the testing process. You can also choose to have an exercise enter the testing state automatically on a specified date. |
| BCM: Recovery<br>Initiated                        | In this state, all related plan executions and associated child records are<br>automatically generated in the targeted assets (objects). This starts the exercise test<br>workflow steps for each plan.                                                                                                    |
| BCM: Recovery<br>in Progress                      | In this state, the plan executions are executed and the results are recorded. The <i>Crisis Leader</i> verifies the results and submits it to <i>BCM Manager</i> for next level of approval.                                                                                                    |
| BCM: Recovery<br>Review                           | In this state, a <i>BCM Manager</i> can review the test process and results, and accept or reject the overall testing plan execution.                                                                                                    |
| BCM: BCM<br>Event Closed                          | This is the final state for a completed exercise.                                                                                                    |

#### **BCM Testing – Plans Exercise Workflow States**

The following table lists the states associated with the baseline BCM Testing – Plans Exercise workflow.

| Workflow State           | Description                                                                                                    |
|--------------------------|----------------------------------------------------------------------------------------------------|
| BCM: PE – Not<br>Started | Each plan exercise starts in this workflow state. It remains in this workflow state until the <i>Crisis Leader</i> or BCM Team assigns the Plan Exercise to a BCM Testing.                                                                                                    |
| BCM: PE — In<br>Progress | Once a BCM Tests record is associated with the Plan Exercise, the record moves to<br>this state. Each plan exercise and associated plan steps, call tree, resources required<br>will be executed by the crisis execution team. It remains in this workflow state till<br>the crisis execution team completes all plan steps and provides the plan exercise<br>results and submits it for review. |
| BCM: PE – In<br>Review   | When the plan exercise is completed, the <i>Crisis Team Member</i> can submit the record for review and it moves to this state, to be reviewed by the <i>Crisis Leader</i> .                                                                                                    |
| BCM: PE –<br>Completed   | This is the final workflow state for the plan exercise.                                                                                                    |

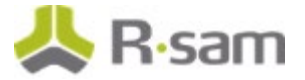

### **BCM Tests Workflow Buttons**

The following table lists the buttons available in the various states of the baseline BCP Testing workflow.

| Button                                                    | Available to                                                         | Notification | Description                                                                                                    |
|-----------------------------------------------------------|----------------------------------------------------------------------|--------------|----------------------------------------------------------------------------------------------------|
| BCM: BCM<br>Testing - Define<br>Test Scope                | BCM Analyst                                                          | Yes          | Available in the <b>BCM Test Event Created</b> state.<br>Clicking this button moves the test to <b>Test Scope</b><br><b>Definition</b> state.                                                                       |
| BCM: BCM<br>Testing - Confirm<br>Testing Schedule         | BCM Manager                                                          | Yes          | Available in the <b>Test Scope Definition</b> state.<br>Clicking this button moves the test to <b>Testing</b><br><b>Scheduled</b> state.                                                                            |
| BCM: BCM Event<br>- Initiate<br>Recovery                  | BCM Manager<br>BCM Analyst<br>Crisis Leader                          | Yes          | Available in the <b>Testing Scheduled</b> state. Clicking this button moves the test to <b>Recovery Initiated</b> state.                                                                                            |
| BCM: BCM Event<br>- Start Plan<br>Execution               | BCM Manager<br>BCM Analyst<br>Crisis Leader<br>Crisis Team<br>Member | Yes          | Available in the <b>Recovery Initiated</b> state.<br>Clicking this button moves the test to <b>Recovery in</b><br><b>Progress</b> state and the child records to <b>Plan</b><br><b>Execution in Progress</b> state. |
| BCM: BCM Event<br>- Submit for BCM<br>Manager<br>Approval | Crisis Leader                                                        | Yes          | Available in the <b>Recovery in Progress</b> state.<br>Clicking this button moves the test to <b>Recovery</b><br><b>Review</b> state.                                                                               |
| BCM: BCM Event<br>- Redo Plan<br>Execution                | BCM Manager                                                          | Yes          | Available in the <b>Recovery Review</b> state. Clicking this button moves the test to <b>Recovery in Progress</b> state.                                                                                            |
| BCM: BCM Event<br>- Approved                              | BCM Manager                                                          | Yes          | Available in the <b>Recovery Review</b> state. Clicking this button moves the test to <b>BCM Event Closed</b> state.                                                                                                |
| BCM: BCM Event<br>- Pull Related<br>Assets                | BCM Manager<br>BCM Analyst<br>Crisis Leader                          | No           | Available in the <b>Test Event Created</b> and <b>Test</b><br><b>Scope Definition</b> states. Clicking this button pulls<br>all related objects.                                                                    |

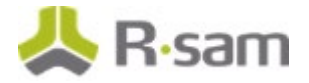

### **BCM Testing - Plans Exercise Workflow Buttons**

The following table lists the buttons available in the various states of the baseline BCM Testing – Plans Exercise workflow.

| Button                                  | Available to               | Notification | Description                                                                                                    |
|-----------------------------------------|----------------------------|--------------|----------------------------------------------------------------------------------------------------|
| BCM: PE – Start<br>Execution            | Crisis Team<br>Member      | No           | Available in the <b>Not Started</b> state. Clicking this button moves the plan exercise to <b>In Progress</b> state.                                |
| BCM: PE- Plan<br>Execution<br>Completed | Crisis Team<br>Member      | Yes          | Available in the <b>In Progress</b> state. Clicking this button moves the plan exercise to <b>In Review</b> state.                                  |
| BCM: PE -<br>Approved                   | Crisis Leader              | No           | Available in the <b>In Review</b> state. Clicking this button moves the plan exercise to <b>Completed</b> state.                                    |
| BCM: PE - Redo<br>Plan Execution        | Crisis Leader              | Yes          | Available in the <b>In Review</b> state. Clicking this button moves the plan to <b>In Progress</b> state.                                           |
| BCM: PE – Revert<br>to PE Created       | BCM Manager<br>BCM Analyst | Yes          | Available in the <b>In Progress</b> , <b>In Review</b> and <b>Completed</b> state. Clicking this button moves the plan to <b>Not Started</b> state. |

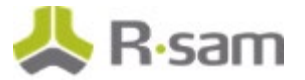

## **Crisis Workflow**

This section covers the Workflow diagram, states, and buttons used in the Crisis workflow in the BCM module.

**Note:** The Admin names for Workflow states / buttons, starting with **BCM Event** are used in both BCM Tests and Crisis record types. States / buttons exclusive to Crisis have the Admin names starting with **Crisis**.

#### **Workflow Diagram**

The following image shows the baseline Crisis workflow.

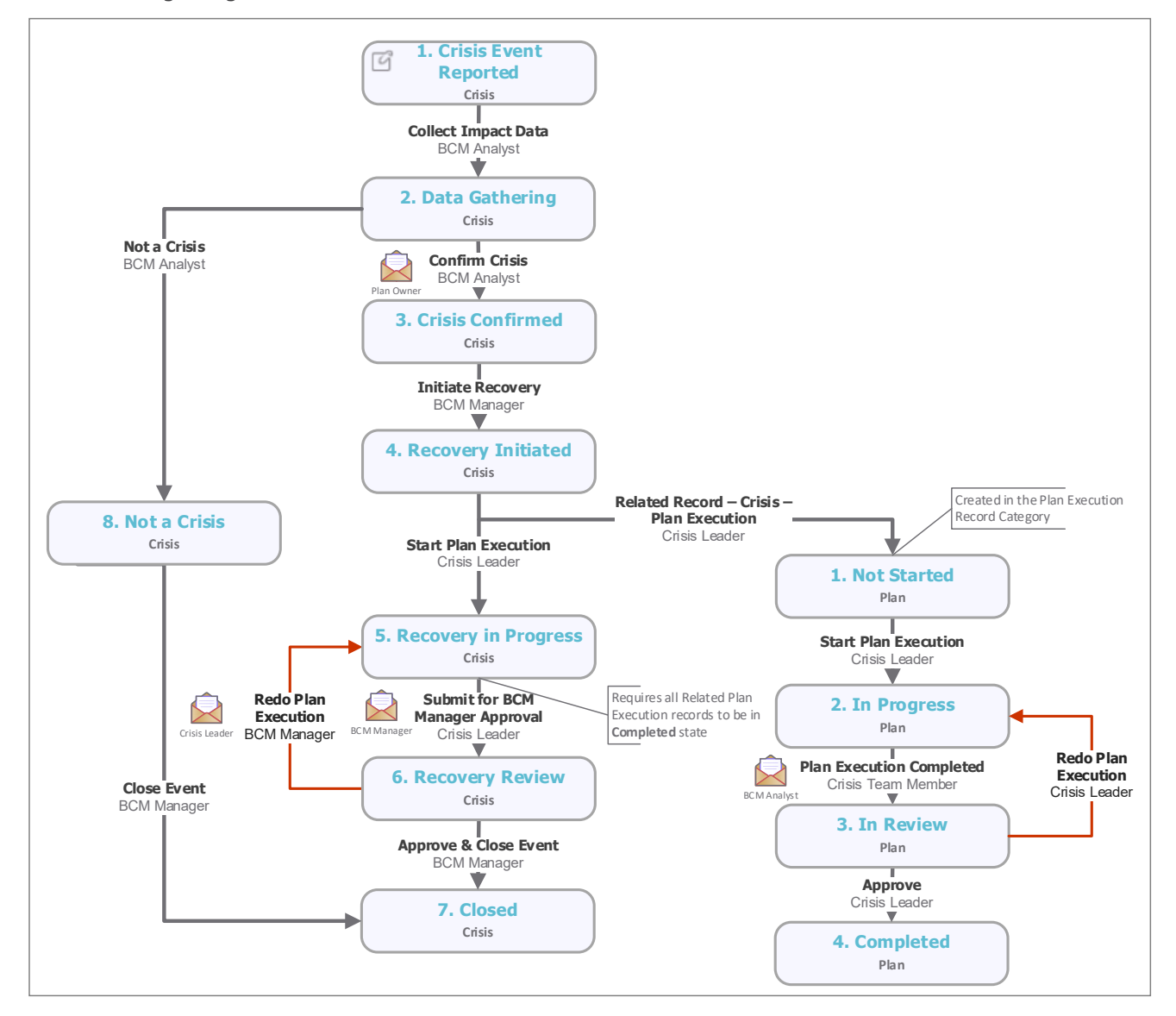

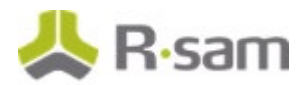

### **Crisis Workflow States**

The following table lists the states associated with the baseline Crisis workflow.

| Workflow State                            | Description                                                                                                    |
|-------------------------------------------|----------------------------------------------------------------------------------------------------|
| BCM: Crisis –<br>Crisis Event<br>Reported | A Crisis starts in this workflow state and remains in this state until the <i>BCM Analyst</i> starts the Impact data gathering process. The <i>BCM Analyst</i> can provide basic details about the testing.                                  |
| BCM: Crisis – Data<br>Gathering           | In this state, <i>BCM Manager</i> provides the remaining details of the impact. Based on the impact analysis, the <i>BCM Manager</i> confirms the event as a Crisis or not.                                                                  |
| BCM: Crisis –<br>Crisis Confirmed         | Once declared as Crisis, all related plan executions and associated child records are automatically generated in the targeted assets (objects). Once all members are prepared, the <i>Crisis Leader</i> can start the BCP Execution process. |
| BCM: Crisis – Not<br>a Crisis             | If a BCM event is declared as <b>Not a Crisis</b> , the record moves to this workflow state and remains in this state till the <i>BCM manager</i> closes the event.                                                                          |
| BCM: Recovery<br>Initiated                | Once a BCP is initiated, the Plan execution workflow steps for each plan start.                                                                                                    |
| BCM: Recovery in<br>Progress              | In this state, plan executions are executed and results are recorded. <i>Crisis Leader</i> verifies the results and submits it to <i>BCM Manager</i> for next level of approval.                                                             |
| BCM: Recovery<br>Review                   | Once all related plans are executed, the crisis record moves this state. A <i>BCM Manager</i> can review the crisis recovery results and accept or reject the overall crisis plan execution.                                                 |
| BCM: BCM Event –<br>Event Closed          | This is the final state for a completed exercise.                                                                                                    |

### **Crisis – Plans for Execution Workflow States**

The following table lists the states associated with the baseline Crisis – Plans for Execution workflow.

| Workflow<br>State        | Description                                                                                                    |
|--------------------------|----------------------------------------------------------------------------------------------------|
| BCM: PE –<br>Not Started | Each plan for execution starts in this workflow state and remains in this workflow state until the <i>Crisis Leader</i> or BCM Team assigns the Plan Execution to a Crisis.                                                                                                    |
| BCM: PE–<br>In Progress  | Once a Crisis is associated with the Plan Execution, the record moves to this state. Each plan Execution and its plan steps, call tree, resources required will be executed by the crisis execution team. It remains in this workflow state till the crisis execution team completes all plan steps, provides the recovery results, and submits it for review. |
| BCM: PE –<br>In Review   | When the plan execution is completed, the <i>Crisis Team Member</i> can submit the record for review and it moves to this state, to be reviewed by the <i>Crisis Leader</i> .                                                                                                    |
| BCM: PE -<br>Completed   | This is the final workflow state for the plan execution.                                                                                                    |

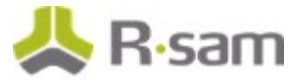

### **Crisis Workflow Buttons**

The following table lists the buttons available in the various states of the baseline Crisis workflow.

| Button                                                    | Available to                 | Notification | Description                                                                                                    |
|-----------------------------------------------------------|------------------------------|--------------|----------------------------------------------------------------------------------------------------|
| BCM: Crisis –<br>Data Gathering                           | BCM Analyst<br>BCM Manager   | Yes          | Available in the <b>Crisis – Crisis Event Reported</b><br>state. Clicking this button moves the record to<br><b>Crisis – Event Data Gathering</b> state.                                                                                         |
| BCM: Crisis -<br>Confirm Crisis                           | BCM Manager<br>BCM Analyst   | Yes          | Available in the <b>Crisis – Data Gathering</b> state.<br>Clicking this button moves the record to <b>Crisis –</b><br><b>Crisis Declared</b> state.                                                                                              |
| BCM: Crisis - Not<br>a Crisis                             | BCM Manager<br>BCM Analyst   | Yes          | Available in the <b>Crisis – Data Gathering</b> state.<br>Clicking this button moves the record to <b>Crisis –</b><br><b>Not a Crisis</b> state.                                                                                                 |
| BCM: BCM Event<br>- Initiate<br>Recovery                  | BCM Manager<br>BCM Analyst   | Yes          | Available in the <b>Crisis – Crisis Confirmed</b> state.<br>Clicking this button moves the record to <b>BCM</b><br><b>Event – Recovery Initiated</b> state.                                                                                      |
| BCM: BCM Event<br>- Start Plan<br>Execution               | BCM Manager<br>Crisis Leader | Yes          | Available in the <b>BCM Event – Recovery</b><br><b>Initiated</b> state. Clicking this button moves the<br>record to <b>BCM Event – Recovery in Progress</b><br>state and the child records to <b>Plan Execution in</b><br><b>Progress</b> state. |
| BCM: BCM Event<br>- Submit for BCM<br>Manager<br>Approval | Crisis Leader                | Yes          | Available in the <b>BCM Event – Recovery in</b><br><b>Progress</b> state. Clicking this button moves the<br>record to <b>BCM Event – Recovery Review</b> state.                                                                                  |
| BCM: BCM Event<br>- Redo Plan<br>Execution                | BCM Manager                  | Yes          | Available in the <b>BCM Event – Recovery Review</b> state. Clicking this button moves the record to <b>BCM Event – Recovery in Progress</b> state.                                                                                               |
| BCM: BCM Event<br>- Approved                              | BCM Manager<br>Crisis Leader | Yes          | Available in the <b>BCM Event – Recovery Review</b> state. Clicking this button moves the record to <b>BCM Event – Event Closed</b> state.                                                                                                    |
| BCM: Event - Pull<br>All Related<br>Assets                | BCM Manager<br>BCM Analyst   | No           | Available in the <b>Crisis Event Reported</b> and <b>Crisis Data Gathering</b> states. Clicking this button pulls all related objects.                                                                                                    |

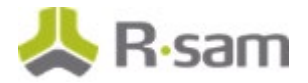

#### **Crisis – Plans for Execution Workflow Buttons**

The following table lists the buttons available in various states of the baseline Crisis – Plans for Execution workflow.

| Button                                  | Available to               | Notification | Description                                                                                                    |
|-----------------------------------------|----------------------------|--------------|----------------------------------------------------------------------------------------------------|
| BCM: PE – Start<br>Execution            | Crisis Team<br>Member      | No           | Available in the <b>Not Started</b> state. Clicking this button moves the plan exercise to <b>In Progress</b> state.                                |
| BCM: PE- Plan<br>Execution<br>Completed | Crisis Team<br>Member      | Yes          | Available in the <b>In Progress</b> state. Clicking this button moves the plan exercise to <b>In Review</b> state.                                  |
| BCM: PE -<br>Approved                   | Crisis Leader              | No           | Available in the <b>In Review</b> state. Clicking this button moves the plan exercise to <b>Completed</b> state.                                    |
| BCM: PE - Redo<br>Plan Execution        | Crisis Leader              | Yes          | Available in the <b>In Review</b> state. Clicking this button moves the plan to <b>In Progress</b> state.                                           |
| BCM: PE – Revert<br>to PE Created       | BCM Manager<br>BCM Analyst | Yes          | Available in the <b>In Progress</b> , <b>In Review</b> and <b>Completed</b> state. Clicking this button moves the plan to <b>Not Started</b> state. |

## **Data Import**

In Rsam, import maps are used to import data from external sources. For BCM, default import maps have been created for the baseline record categories to import data with none or very minimal configuration in your Rsam instance.

## **Importing RTO Records**

RTO records can be imported using the **BCM: Library – RTO** import map.

### **Importing RPO Records**

RPO records can be imported using the **BCM: Library – RPO** import map.

The following image shows the import maps for the RTO and RPO records.

| Import Profile:                        |    |
|----------------------------------------|----|
| New                                    | \$ |
| Source:                                |    |
| Excel File                             | \$ |
| Default Time Zone:                     |    |
| (UTC-05:00) Eastern Time (US & Canada) | \$ |
| Мар:                                   |    |
|                                        | \$ |
|                                        | •  |
| BCM: Library - RPO                     |    |
| BCM: Library - RTO                     |    |
|                                        |    |
|                                        | -  |

# **Appendix 1: BCM Profile Configuration**

BCM Profile records are directly mapped to an object and it stores all the critical BCM and BIA information summary within it. To include an object in the scope of BCM, a BCM Profile record must be created for the object.

**Note:** When an Object is created under an Object Type, associated to BCM, a BCM Profile record is auto-created for that Object. For existing customers, who have objects already created before BCM module implementation, corresponding BCM Profile records must be created manually, using the steps mentioned in the following section.

#### **Creating a BCM Profile**

To create a BCM profile, perform the following steps:

- 1. Sign in to Rsam as the *BCM Manager* or *BCM Analyst* user and on the navigation panel on the left, navigate to **Business Continuity Management > BCM Universe**.
- 2. In Self Registration widget on the right panel, click **Create New BCM Profile**. The page refreshes to show the object list.
- Click the Select link corresponding to the object for which you want to create the BCM Profile. The BCM Profile (new) page appears.

| BCM Profile (new) Editable     BCM Profile Summary     BIA Data                         | Submit for Revie | W Update Save & Close Action • 4 🕨 💽 🗙 |
|-----------------------------------------------------------------------------------------|------------------|----------------------------------------|
| OPrimary Site                                                                           | Q,               | Secondary Sites                        |
| Any critical process periods<br>(Hourly, day end, weekly,<br>quarterly, year end, etc.) |                  |                                        |
| @Related BCM Strategies                                                                 | ٩                | Related Business Continuity Plan       |
| BIA's affecting this BCM Profile                                                        | ٩                |                                        |
| ()RTO (published)                                                                       |                  | Notes for RTO Selection                |
| () RPO (published)                                                                      |                  | Notes for RPO Selection                |
| () MAO (Published)                                                                      |                  | Notes for MAO Selection                |
| Related Dependency Item has<br>changed                                                  | v                |                                        |

 Provide values for the required fields on the page and click Save & Close. The record moves to the Profile Pending Edits state.

#### **Object Administrator Generating BCM Profile**

An *Object Administrator* can also create BCM Profiles in Rsam. If you are logged in as an Object Administrator, perform the following steps:

- Navigate to Objects & Records > Object Navigator. Select an Object for which BCM Profile should be created.
- 2. In the top panel, click **Action > Generate BCM Profile**.
- 3. Double click the Object row to open it. The **Object Details** page opens. The **Categories** section lists the BCM Profile record entry.
- 4. Click the **BCM Profile (1)** record to view the BCM profile and related attributes. Provide the values and save the record.

# **Appendix 2: Specialized Attributes in BCM**

The OOTB BCM configuration is designed to meet all the generic BCM requirements of an organization. However, regulations, geographical location, and other factors can enforce some minimum changes to the configuration. This section provides information on special attributes that may be changed thus enabling the administrator include those changes with ease.

| Record Types              | Attribute Names                                                          | Possible Changes & Impact                                                                                                    |
|---------------------------|--------------------------------------------------------------------------|----------------------------------------------------------------------------------------------------|
| Process & BIA             | BCM: RTO (from BIA)                                                      | All these attributes are of type                                                                                                    |
|                           | BCM: RTO (from downstream processes)                                     | attributes are <i>Hours</i> . This is defined                                                                                                    |
|                           | BCM: RTO (override)                                                      | in the tooltip of these attributes.                                                                                                    |
|                           | BCM: RTO (calculated)                                                    | organization whose RTO, RPO, etc.,                                                                                                    |
|                           | BCM: RTO (published)                                                     | values might be measured in minutes.                                                                                                    |
|                           | BCM: RTO Change (calculated - published)                                 | denote unit as <i>Minutes</i> .                                                                                                    |
|                           | BCM: RTO vs RTC                                                          |                                                                                                    |
|                           | BCM: Plan - Finalized RTO                                                |                                                                                                    |
|                           | BCM: RPO (from downstream processes)                                     |                                                                                                    |
|                           | BCM: RPO (override)                                                      |                                                                                                    |
|                           | BCM: RPO (calculated)                                                    |                                                                                                    |
|                           | BCM: RPO (published)                                                     |                                                                                                    |
|                           | BCM: RPO Change (calculated - published)                                 |                                                                                                    |
|                           | BCM: RPO vs RPC                                                          |                                                                                                    |
|                           | BCM: BIA - RPO                                                           |                                                                                                    |
|                           | BCM: Plan - Finalized RPO                                                |                                                                                                    |
|                           | BCM: MAO (from BIA)                                                      |                                                                                                    |
| RTO Tolerance<br>Scenario | Scenario Name, RTO, Impact Parameters and all other related attributes   | The scenario duration, their RTO<br>value, impact parameters used for<br>RTO calculation might be change for<br>various customers.                                         |
| RPO Tolerance<br>Scenario | Scenario Name, RPO, Impact Parameters<br>and all other related attribute | The scenario duration, their RPO<br>value, impact parameters used for<br>RPO calculation might be change for<br>various customers.                                         |
| BCM Profile               | BIA's affecting this BCM Profile                                         | This attribute is reverse linked to the<br>BIA record, the outcome of the linked<br>BIA activity will directly update the<br>RTO, RPO, MAO attributes in a BCM<br>Profile. |

| Record Types                | Attribute Names                                                                                                    | Possible Changes & Impact                                                                                                    |
|-----------------------------|----------------------------------------------------------------------------------------------------|----------------------------------------------------------------------------------------------------|
|                             | Related BCM Strategies Related Business<br>Continuity Plan                                                                                                    | This attribute is reverse linked to the<br>related BCM Strategies record. This<br>input is a key in determining the<br>business continuity plan related to<br>the BCM profile. When a Crisis or BCP<br>Testing event is created, the plans for<br>execution are determined by the<br>values populated in these attributes.                                                                                                    |
| Business Continuity<br>Plan | Best Case Execution Time (in Minutes)<br>Worst Case Execution Time (in Minutes)<br>Published RTO for the Object<br>Plan Efficiency Status                             | The Best Case Execution and Worst<br>Case Execution time attributes help in<br>evaluating the min- max possible time<br>taken for executing the plan. As long<br>as the execution time duration is<br>within the RTO published for the<br>object for which the plan is created,<br>then the plan is considered efficient.<br>For calculation and uniformity<br>purpose the execution time is<br>calculated in minutes, any time unit<br>change to the RTO, RPO, Plan steps<br>execution duration will affect the<br>overall plan efficiency. |
| Crisis & BCM Tests          | Continuity Risk Scenarios<br>Facilities Affected<br>Business Unit & Departments Affected<br>Affected IT Components<br>Affected Business Processes<br>Affected Vendors | These attributes are key in<br>determining the plans for execution<br>to recover the business from crisis.<br>All these attributes are either saved<br>search or list box. Any change to<br>these attributes will impact the logic<br>in auto-determining the plans for<br>execution.                                                                                                    |

# **Appendix 3: Offline Decision Making**

Rsam email notifications can be configured, including what notification should be sent, what users or roles will receive the notifications, and the content in the notifications. The following image shows an example notification template with custom text, record data, links to the application, and Offline Decision Making.

| Subject:                                                                       | RE: Exception Requestion #2241. Confirmation for Bill Smith                                                                                                    | I |
|--------------------------------------------------------------------------------|----------------------------------------------------------------------------------------------------|---|
| Subject: Exception Request #2241 Confirmation for Bill Smith                   |                                                                                                    |   |
| A preliminary a<br>assigned as th                                              | pproval has been submitted for Exception Request #2241, submitted by Bill Smith on 5/5/2014. You have been<br>e senior reviewer in charge of final acceptance or rejection of this request.                                             |   |
| Details:<br>Exception Requ<br>Submitted by:<br>Approved by:<br>Expiration Date | uest: #2241<br>Bill Smith on 5-5-2014<br>Wanda Johnson on 5-10-2014<br>e: 5-15-2014                                                                                                    |   |
| Short Description: (View Full Details in Rsam)                                 |                                                                                                    |   |
| The new imple<br>standard. DES                                                 | mentation of "Order-It" (order management system) is unable to conform to the organization 3DES encryption<br>has been implemented until the vendor can support fully support 3DES. A temporary exception is requested until that time. |   |
| Select an actio                                                                | n from the list below:                                                                                                    |   |
| Accept     Reject                                                              | this Request                                                                                                    |   |
| + meleor                                                                       | una nequeat                                                                                                    | 4 |

Offline Decision Making provides the Rsam platform directly to users to perform workflow actions without connecting to the Rsam module.

# **Appendix 4: User Assignment Options**

There are many methods by which users can be assigned roles in a workflow (such as who is responsible for reviewing and approving vulnerabilities). The most commonly used assignment methods are as follows:

- 1. Individual users are assigned to a group. The group is then assigned to the object under which the records are saved. When assigned to the object the group is also granted a specific role. This accomplishes the following:
  - a. All users in that group inherit the role assigned to the group in the context of the object and all the records of that object.
  - b. All users in that group have permission allocated to that role in the context of the object and all of the records of that object.
- 2. Individual users are assigned a specific role directly in a record. This provides the same result as above granting the user the permission with the allocated role. However, it is only in the context of that specific record. No other permissions are granted to the parent object or any other record under that object.

The mechanism for implementing the assignment can also be flexible and customizable. The assignment can be manually made through an attribute, assigned when the records are created or imported, or automatically made at different points in the workflow.

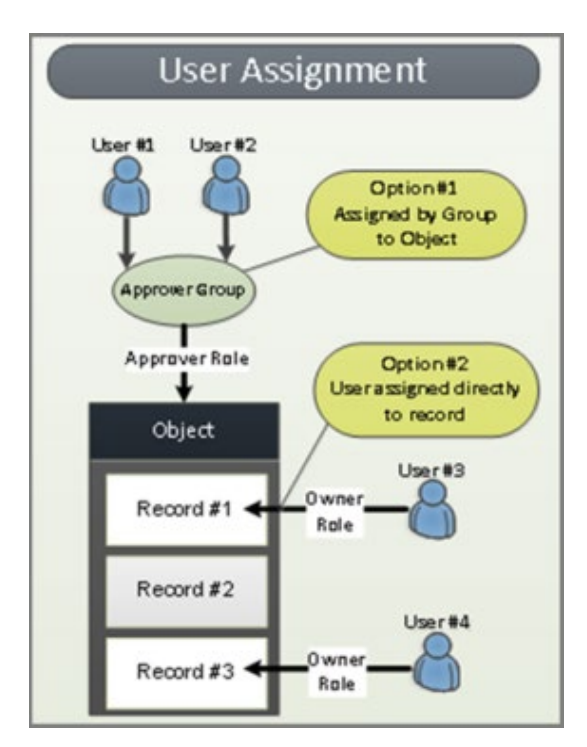

## **Appendix 5: Rsam Documentation**

#### **Business Continuity Management Tutorial**

For a detailed walk-through of the BCM user experience, refer the *Business Continuity Management Step-by-Step Tutorial*. You would receive the document along with the Rsam BCM instance. If not, contact your *Rsam Representative* to obtain an electronic copy of the document.

### **Online Help**

This document provides an overview of the BCM module configuration only. For information on specific Rsam features used in this configuration, refer the *End-User Help* or *Administrator Help*. Your access to the online help depends on your user permissions. To access the Online Help, perform the following steps:

- 1. Sign in to your Rsam instance. For example, sign in as Example Administrator user. Provide the **Username** as *r\_admin* and **Password** as *password*.
- 2. Move the cursor over **Help** and select a help in the menu that appears.

The following image shows the *Example Administrator* user account in which the user has opened the Rsam Administrator Help.

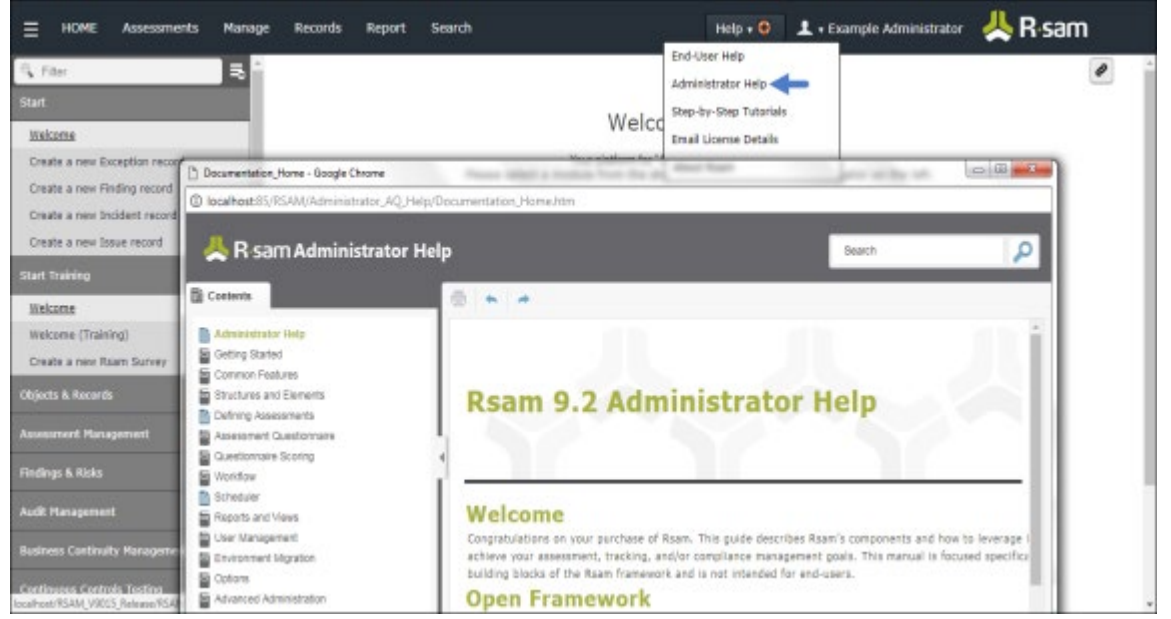